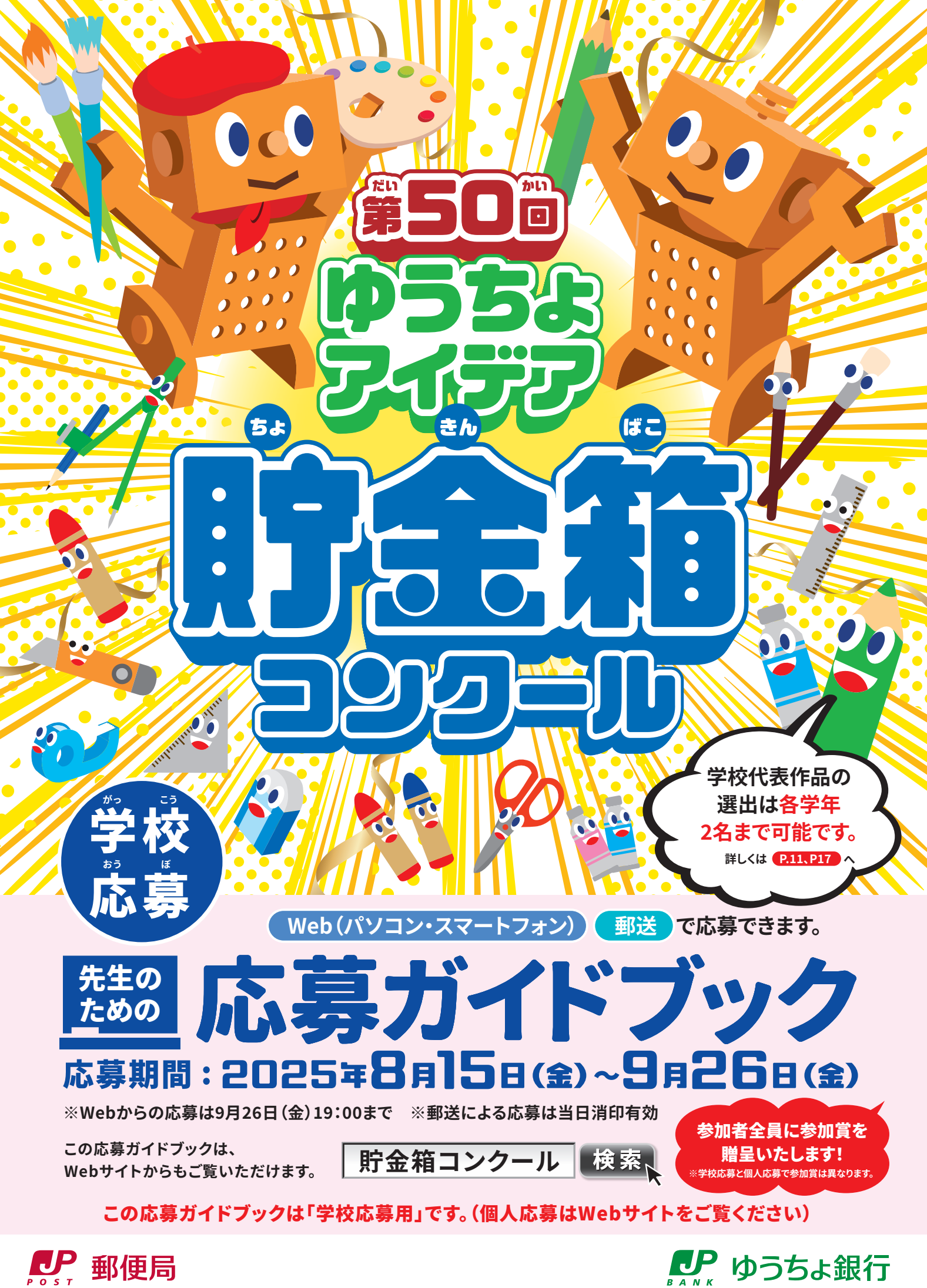

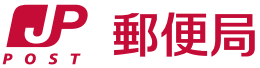

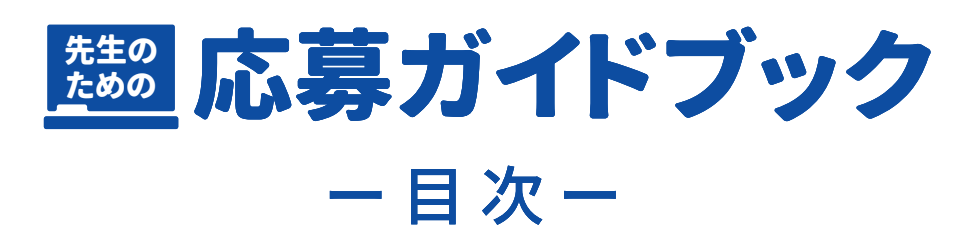

| ページ                                                             |
|-----------------------------------------------------------------|
| ●ゆうちょアイデア貯金箱コンクールのご紹介 ・・・・・・・2                                  |
| ●コンクールの流れ ・・・・・・4                                               |
| ● 6月~9月 コンクールの周知から応募の準備 ・・・・・・・・5                               |
| ● <mark>8<sub>月下旬~</sub>9</mark> 月 Web (パソコン) での応募 ・・・・・・・・・・・7 |
| ● <mark>8月下旬~9月</mark> Web (スマートフォン) での応募 ・・・・・・13              |
| ● 8月下旬~9月 郵送での応募・・・・・・・・・・・・・・・・・・・・・・・19                       |
| ● <mark>11<sub>月~翌年</sub>3月</mark> 応募後のスケジュール ・・・・・・20          |
| ●(資料)「配布用チラシ」・・・・・・・・・・・・・・・・・・・・・・・・21                         |
|                                                                 |

●ご質問・ご不明点のお問い合わせ窓口 ・・・・・・・・・・・裏表紙

# ゆうちょアイデア貯金箱コンクールのご紹介

# 趣旨

ゆうちょアイデア貯金箱コンクールは、全国的に実施する工作物のコンクールとして、日本最大規模のコンクールです。 本コンクールは、貯金箱の作製を通じて子どもたちの造形的な創造力を伸ばすとともに、貯蓄に対する関心を持って いただくことを目的としています。

また、参加者ひとりにつき10円を、ゆうちょ銀行から公益財団法人日本ユニセフ協会、独立行政法人国際協力機構 (JICA)、公益財団法人ジョイセフへ寄付し、開発途上国・地域における生活向上や環境保全、教育のための活動 支援に役立てられています。

本コンクールは、以下の目的でご活用いただけます。

●工作課題のひとつとして

● 子どもたちの造形教育として

●子どもたちの金融教育(貯蓄することの大切さを教える)として

●寄付することの意義(世界に目を向ける、世界の子どもたちを支援すること)を子どもたちに伝える機会として

# テーマは自由。子どもたちのオリジナリティあふれるアイデアを重視します。

身に付けた知識や技能をいかして生活等に役立てる力を磨く、総合学習の面もあります。

# 歴史

本コンクールは、1975年からおよそ半世紀にわたって、小学校における工作課題の定番として親しまれてきました。 昨年度は、全国の約8千校の学校から約42万人の小学生に参加していただき、これまでの参加者累計は 約6,187万人、寄付実績は累計約1億3,757万円(寄付は2008年度から開始)となりました。 全国の小学校の約4割超が応募するこのコンクールに、貴校も、ぜひご応募ください。

# 応募について

### 応募期間

学校応募:2025年8月15日(金)~9月26日(金)

※郵送での応募は9月26日 (金)の消印有効 ※Web (パソコン・スマートフォン)での応募は、9月26日 (金) 19:00まで 個人応募:2025年8月1日(金)~9月19日(金)19:00まで ※Web(パソコン・スマートフォン)での応募に限ります。

# 参加資格

全国の小学生 ※義務教育学校の場合は、小学1年生から小学6年生に該当する児童までが参加の対象です。

# 作品について

●材料は自由ですが、壊れやすいもの、腐るものは避けて、持ち運びができるものにしてください。 ※材料の接着等は、材料にあった接着材を使用してしっかりと接着してください。

●作品の大きさは、一辺の長さを25cm以下にしてください。

●作品には個人の名前・顔写真等を記載しないでください。※記載がある場合、当該部分を隠した状態で審査・展示を行う場合があります。

●1人1点に限ります。

●本人の創作に限ります。(保護者の過度な補助は認めておりません)

●ほかのコンクール等に未発表のものに限ります。

●作製者以外の人の著作物等を利用した作品は、著作権者等の許諾が得られた場合を除き、審査対象となりません。
 ●審査対象外についての詳細は
 P.5
 P.5
 P.5
 P.5
 P.5
 P.5
 P.5
 P.5
 P.5
 P.5
 P.5
 P.5
 P.5
 P.5
 P.5
 P.5
 P.5
 P.5
 P.5
 P.5
 P.5
 P.5
 P.5
 P.5
 P.5
 P.5
 P.5
 P.5
 P.5
 P.5
 P.5
 P.5
 P.5
 P.5
 P.5
 P.5
 P.5
 P.5
 P.5
 P.5
 P.5
 P.5
 P.5
 P.5
 P.5
 P.5
 P.5
 P.5
 P.5
 P.5
 P.5
 P.5
 P.5
 P.5
 P.5
 P.5
 P.5
 P.5
 P.5
 P.5
 P.5
 P.5
 P.5
 P.5
 P.5
 P.5
 P.5
 P.5
 P.5
 P.5
 P.5
 P.5
 P.5
 P.5
 P.5
 P.5
 P.5
 P.5
 P.5
 P.5
 P.5
 P.5
 P.5
 P.5
 P.5
 P.5
 P.5
 P.5
 P.5
 P.5
 P.5
 P.5
 P.5
 P.5
 P.5
 P.5
 P.5
 P.5
 P.5
 P.5
 P.5
 P.5
 P.5
 P.5
 P.5
 P.5
 P.5
 P.5
 P.5
 P.5
 P.5
 P.5
 P.5
 P.5
 <l

※著作権等による争議が生じた場合、ゆうちょ銀行は一切の責任を負いません。また本人の作品でないと認められた場合、入賞を取り消します。 ※最終審査に進んだ作品は、作品展示等のすべてのイベント終了後に返却します。(2026年3月上旬以降)

※輸送途中の事故による破損等の補償は応じかねます。

※ゆうちょ銀行は、入賞作品について、本コンクールの実施、紹介および記録ならびに広告等のために利用することができるものとします。

# 応募方法

児童から作品提出を受けた後、作品を学校内で審査いただき、学年ごとに最大2点の代表作品を選出いただきま す。Web(パソコン・スマートフォン)、郵送のいずれかの方法から写真で応募してください。 なお、「コンクール参加人数の報告のみ(学校代表作品を選出しない)」での参加も可能です。 ※参加人数の報告のみの場合も、参加賞をお渡しします。

### ●応募についての詳細は **●**.4 以降をご覧ください。

### 賞について

|        |                    | 各賞             | 受賞者数                            |
|--------|--------------------|----------------|---------------------------------|
|        |                    | 文部科学大臣賞        | 各学年1名(計6名)                      |
| _      | 上位営 <i>(</i> 21作只) | ゆうちょ銀行賞        | 各学年1名(計6名)                      |
| 入<br>賞 | 上世員(2115m)         | ゆうびんきょく賞       | 各学年1名(計6名)                      |
|        |                    | 審査員特別賞         | 3名                              |
|        | 上記以外(219作品)        | すてきなデザイン・アイデア賞 | 219名                            |
|        | 学校作                | 大賞             | 応募小学校の代表者<br>(各学年2名+特別支援学級2名まで) |
|        | 参加                 | n賞             | 参加者全員                           |

入賞者に副賞をご用意しています。また、応募に協力してくださった先生にも粗品を差し上げます。 ※個人応募と学校応募の参加賞は異なります。 ※個人応募と学校応募の重複応募はできません。 ※個人応募の場合は学校代表賞はありません。

# 入賞240作品の発表

### ●入賞作品発表、展示会の詳細は(P.20)をご覧ください。

### その他

### 個人情報等の取り扱いについて

本コンクールご応募の際に記入・登録いただいた情報およびWebサイトにご入力いただいた情報は、入賞作品の発表・紹介(入賞作品集 への掲載を含む)・賞品の送付・お問い合わせへの回答等、本コンクールを運営するために必要な範囲で使用し、それ以外の目的では使用 しません。また、応募者の同意を得ることなく個人情報を業務委託先以外の第三者に開示することはありません(法令に基づき調査する権 限のある者から、法令に定める手続きに従って照会があった場合を除きます)。また、ゆうちょ銀行は、入賞作品について、本コンクールの実 施、紹介および記録ならびに広告等のために利用することができるものとします。

# 参加者数に応じたマッチング寄付について

参加者ひとりにつき10円を、ゆうちょ銀行がユニセフ、JICA、ジョイセフに寄付します。

### ●ユニセフについて...

ユニセフは子どもの生命と健やか な成長を守るために活動する国 連機関で、主に開発途上国で保 健・栄養・水と衛生・教育・保護・ 緊急支援等の活動をしています。

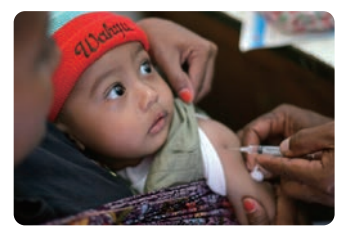

はしかの予防接種を受ける赤ちゃん © UNICEF/UNI45694/Estey

### ●JICAについて...

JICAは開発途上国に対して日本の政府開発援助(ODA)を実施する機関です。寄付金は開発途上国で貧困に苦しむ人々の生活向上のための活動に役立てられます。

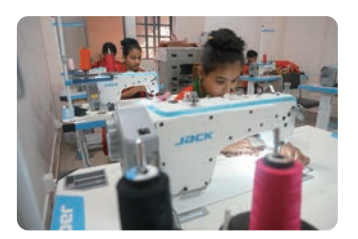

トレーニングする生徒たち 写真提供:YOU & MEファミリー

●ジョイセフについて...

ジョイセフは世界の女性の命と 健康を守るために活動するNGOで、 寄付金はアフガニスタンの子ども の教育支援のため、学用品の輸送 費として使用します。

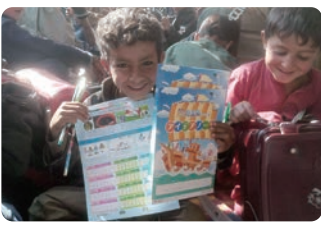

ゆうちょ銀行が寄贈した文具を使う子どもたち ©国際協力NGO ジョイセフ

コンクールのご紹介

3

# コンクールの流れ

コンクールの1年の流れは、以下のとおりです。

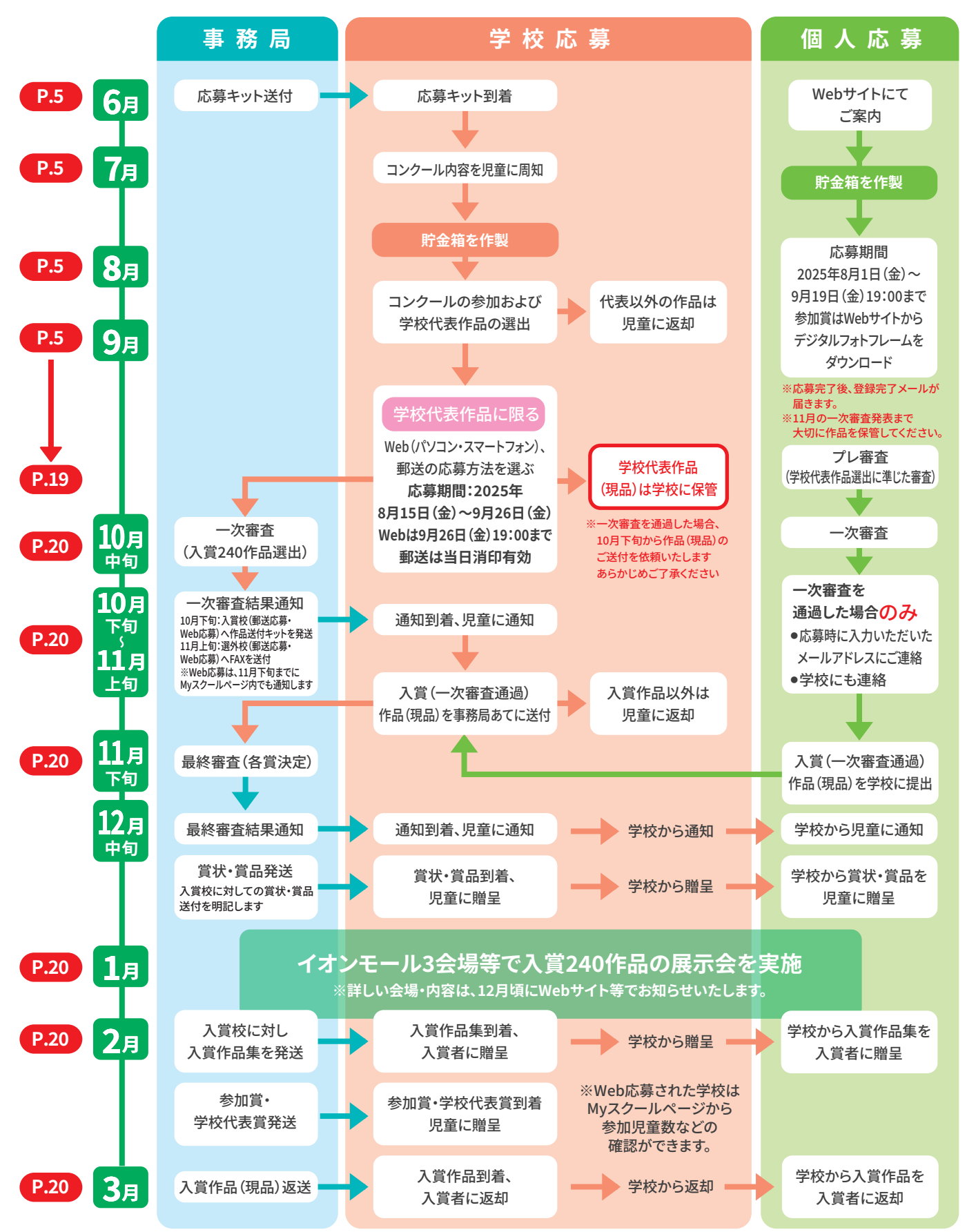

周知から応覚

# 6月~9月 コンクールの周知から応募の準備

# <mark>6<sub>月~</sub>9<sub>月</sub> コンクールの周知</mark>

- ●応募キットに同梱しているポスターを校内に掲示して ください。
- 同梱している児童への周知用チラシが足りない場合は、 コピーをとり、児童への配布・説明をしてください。
- ●夏休みの課題のひとつとして、または、通常授業として ご活用ください。

※個人応募は、各家庭で実施いただく応募方法です。 詳しくはWebサイトをご覧ください。

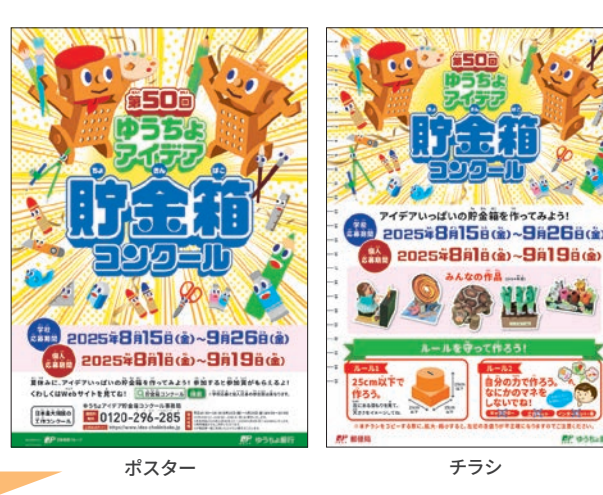

# <mark>7<sub>月~</sub>8</mark>月 作品の作製

児童が貯金箱の作製に取り組みます。児童のモチベーションを高めるようご指導ください。

# 8月下旬~9月 コンクールの参加および学校代表作品の選出

## コンクール参加児童数の報告のみ(学校代表作品を選出しない)受付も可能です。

### 〈コンクール参加児童数の報告〉

学年ごとの参加児童数を確認し、ご応募ください。

※学校応募の参加賞は作品を作成いただいた全ての児童にお送りしておりますので、学校代表児童や規格外等により審査対象外と なった児童を含む、作品を作成いただいた全ての児童数を参加児童数欄に記入してください。

### 〈学校代表作品の選出〉

児童から作品提出を受けた後、学年別に審査いただき、学年ごとの「学校代表作品」を最大2点選出してください。 なお、特別支援学級からの応募がある場合は、各学年の代表に加え、1校につき、もう2点選出することができます。 学校代表作品を選出する際の審査基準は、各校の自由です。ご参考として、審査基準例を以下に記載します。 学校代表作品は、一次審査の結果をお知らせするまで学校で保管してください。(結果のお知らせは11月上旬を予定) ※学校代表作品以外の作品は、児童に返却してください。

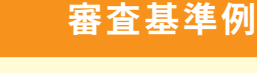

| ●発想力(アイデア)                        |
|-----------------------------------|
| ●年齢にふさわしいか<br>(保護者等の過度な補助が見られないか) |
| ●素材の使い方<br>(素材の特徴を活かしているか)        |
| ●機能(貯金箱として機能しているか)                |
| ●テーマ性<br>(作品にメッセージが込められているか)      |

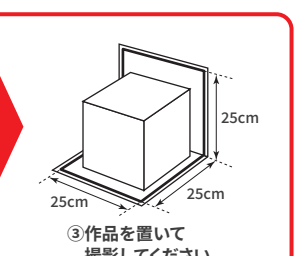

③逆光、ピントが合っていない写真は作品を正しく審査

できませんので、ご注意ください。また、できるだけ

被写体をヨコ長の画面に写した写真(ヨコ位置)で

④写真データの解像度は、480×640(ピクセル)以上で

ご応募ください。

撮影してください。

切り込み

②切り込みを折って

スタンドにします。

撮影してください。

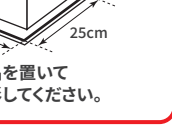

●準備いただきたい写真例

注意

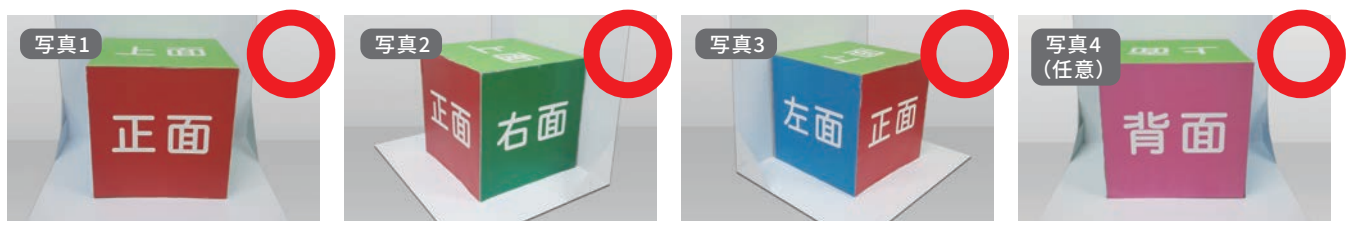

①外側に広げる。

以下のような応募写真は、応募作品が正しく審査できず、原則審査対象外となります。

●作品サイズ確認用シート未使用 ●逆光、ピントが合っていない写真

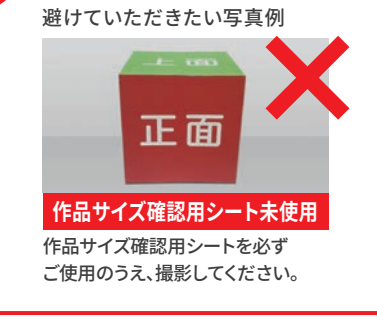

8月下旬~9月 学校代表作品の写真撮影

①作品は3方向(正面、右面、左面)から撮影した計3枚の

2作品サイズ確認用シートは、応募作品が応募規定

必ず作品を同シートに置いて撮影してください。

ご用意ください。

●シートを図のように組み立て、作品を置いて撮影してください。

写真をご準備いただき応募してください。なお、特筆す

べき特長がある場合は、4種類めの写真追加も可能です。

サイズ内かどうかを確認するためのものですので、

作品サイズ確認用シートを

正面 逆光(光不足) 窓ぎわ等の陽の当たる場所で撮影

する場合は、逆光にご注意ください。

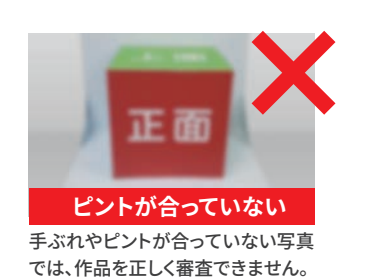

# 8月下旬~9月 応募方法の選択

●応募は、Web(パソコン・スマートフォン)での応募、郵送での応募から選べます。

●Web(パソコン・スマートフォン)での応募は、登録した内容を何度でも修正できるので便利です。

●パソコンで登録した内容はスマートフォンでも、スマートフォンで登録した内容はパソコンでも、参照・修正することができます。 具体的な応募方法は、以下のページに掲載しています。

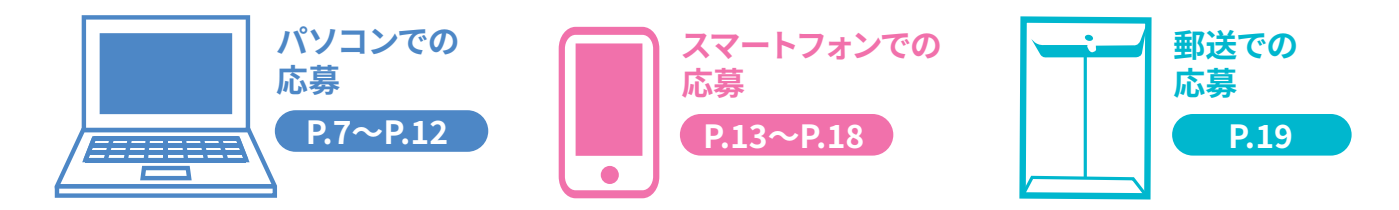

# 8月下旬~9月 Web(パソコン)での応募

Web(パソコン)で応募いただく場合は、以下の手順で進めてください。 すでに初期登録がお済みの学校は、以前使用されたIDとパスワードが利用できます。 IDとパスワードを準備して P.9 ログイン からスタートしてください。

# 応募の手順

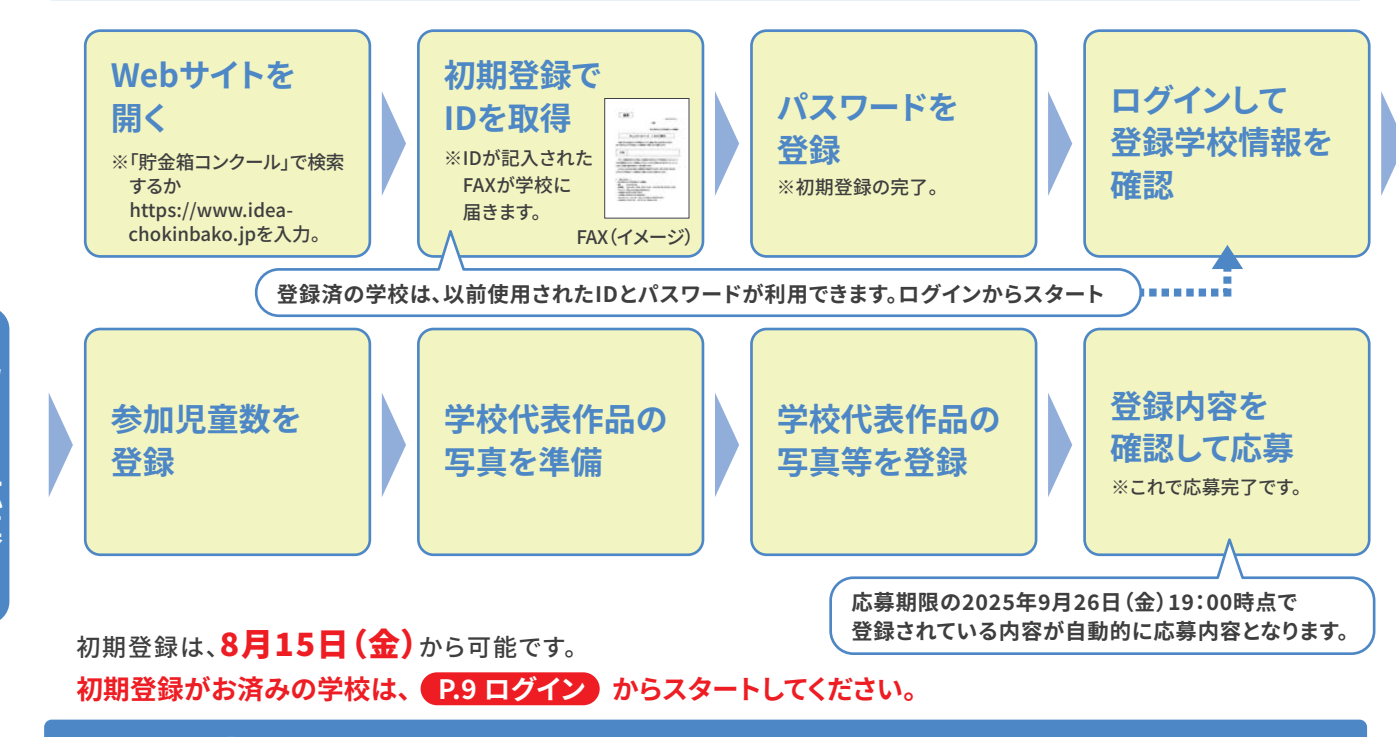

# 初期登録(IDおよびパスワードの登録)

IDは、事務局からFAXでお知らせします。操作の前に、学校のFAXが正常に使用できる状態になっているか 確認してください。

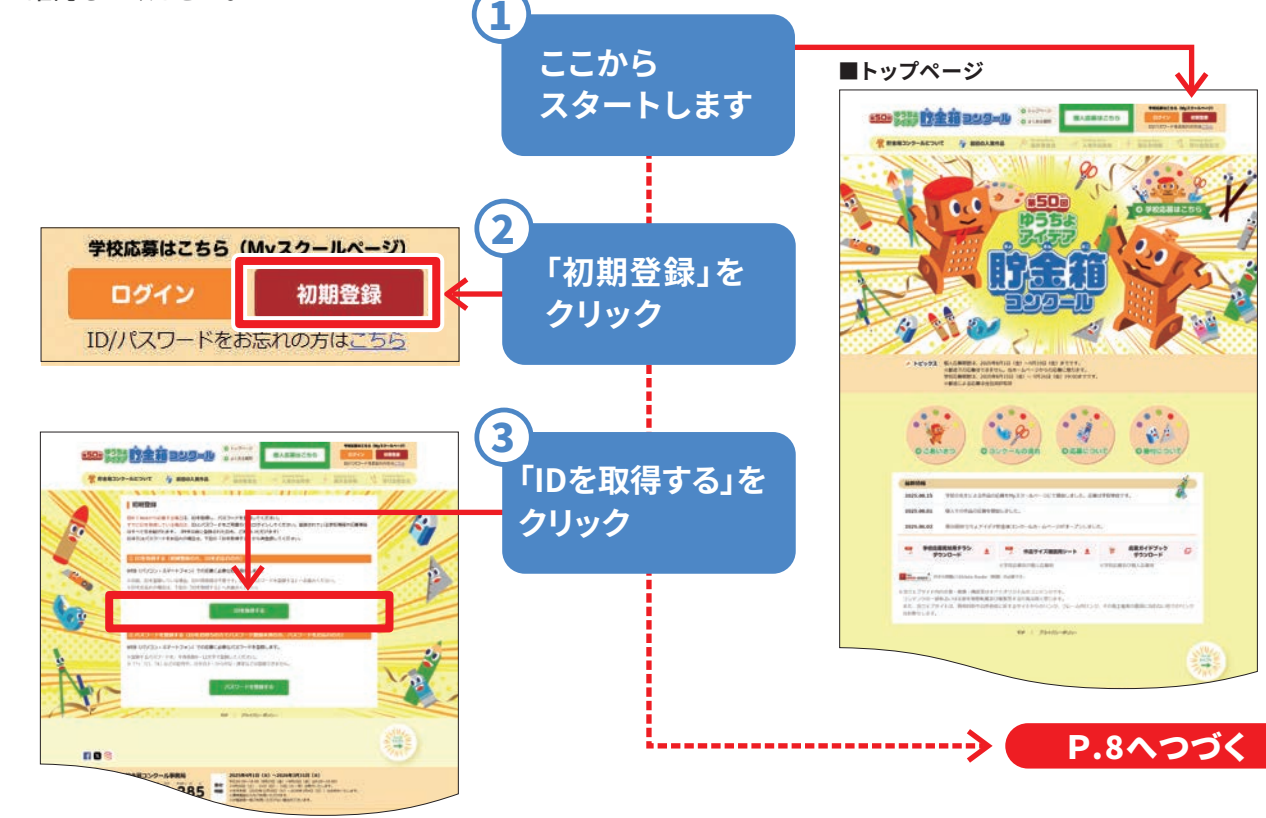

e b 応

# IDを取得する

IDは、事務局からFAXでお知らせします。以下の手順に沿って必要事項を入力し、IDを取得してください。 ※IDをお忘れの場合も、こちらへお進みください。

# ●FAX番号の入力・担当学年の選択 小学校のFAX番号を入力し、担当学年 をプルダウンから選択して「次へ」を クリックしてください。 クリックして修正してください。 「担当学年を選択」をクリックして 下記のプルダウンの表示から選択します。 ·1年生担当 ·2年生担当 ·3年生担当 ·4年生担当

# 2入力情報の確認

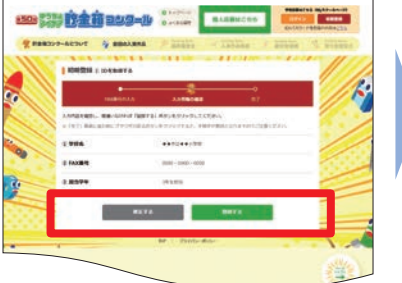

入力内容を確認し、間違いがなければ 「登録する」をクリックしてください。 後ほど、ご登録のFAX番号にIDをお送り いたします。 修正が必要な場合は「修正する」を

# SFAX送信完了

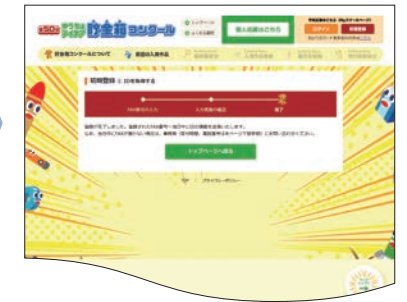

### 当日中に、FAXでIDが届きます。

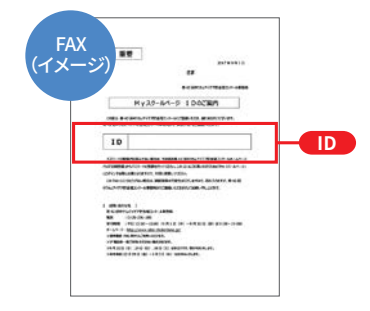

●IDは、ログインするときに必要ですので、 大切に保管してください。 ●FAXが届かない場合は、再度やり直すか、 事務局にお問い合わせください。

・その他

※担当学年が複数に跨る場合等は、その他を選択して ください。

•5年生相当 •6年生相当

# パスワードを登録する

パスワードを半角英数字、8~12文字で登録してください。 ※「\*」「/」「¥」などの記号やカタカナ・ひらがな・漢字等は使用できません。 ※大文字、小文字は区別されますので、入力時にご注意ください。

## ●ID·FAX番号の入力

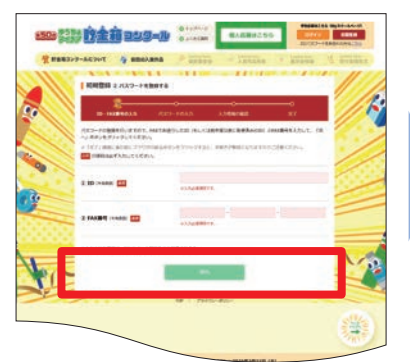

FAXに記載してあるIDとFAX番号を入力し て、「次へ」をクリックしてください。 ※半角英数字で入力。

## 2パスワードの入力

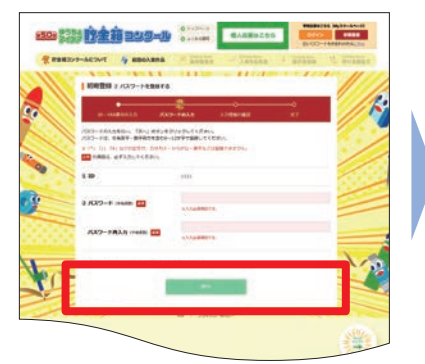

任意のパスワードを入力(画面の説明に 沿って2回入力します)して、「次へ」を クリックしてください。

## ・ パスワードの確認・登録

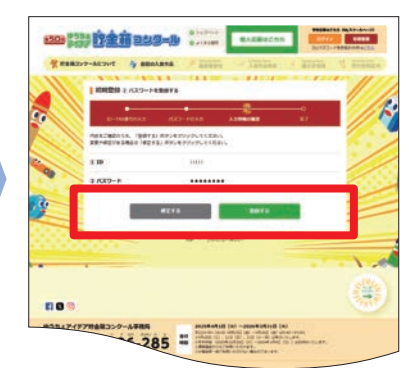

入力したパスワードが表示されますので、 確認してください。 パスワードを確認し、正しければ「登録 する」をクリックしてください。 修正する場合は、「修正する」をクリック してください。

# ログイン

IDの取得とパスワードの登録が終わったら、トップページヘッダーにある「ログイン」をクリックしてください。

### **0**トップページ

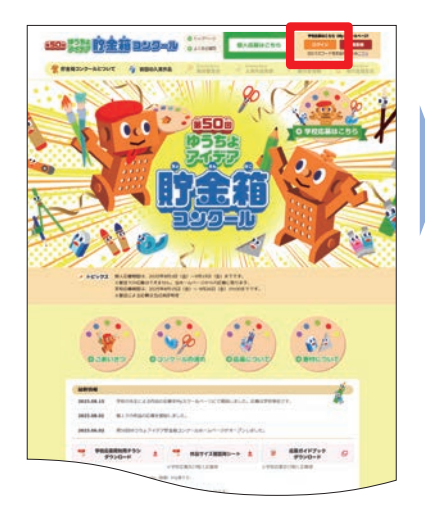

トップページヘッダーの「ログイン」を クリックしてください。

### ❷ID・パスワードの入力

1/07-1-

= 0120-296-285 =

IDとパスワードを入力し、

「ログイン」をクリックしてください。

14

442301 (1998) 19927-44-5 (1997) 19927-44-5 (1997) 19937-44-5 (1997) 19937-44-5 (1993) 19937-44-5 (1993)

....

# ・ 登録学校情報の確認 (初回ログイン時のみ)

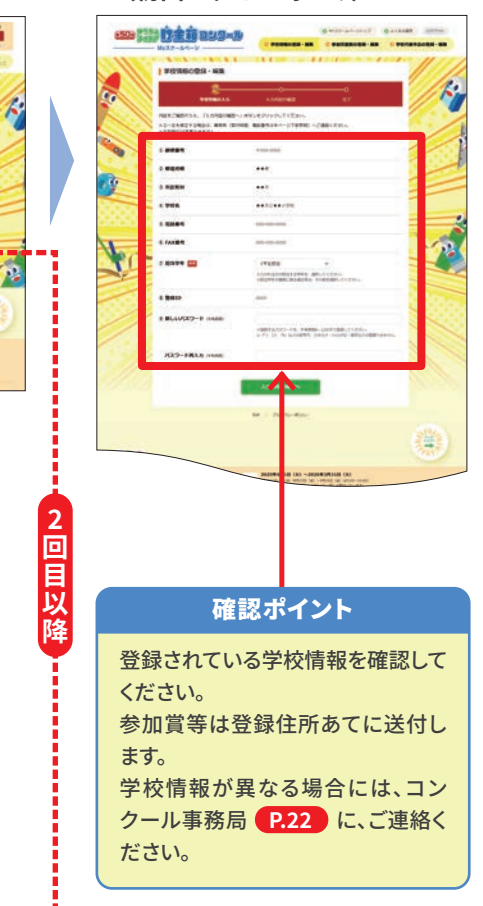

### ❹Myスクールページトップ画面

|                                                                                                    |                                                                                                    | HOLDELT PROVIDE                         | L. / Macadery 11 - 2                                                                                           | CTREATING INFORMATION                                                                                                    |
|----------------------------------------------------------------------------------------------------|----------------------------------------------------------------------------------------------------|-----------------------------------------|----------------------------------------------------------------------------------------------------|----------------------------------------------------------------------------------------------------|
|                                                                                                    |                                                                                                    | Signal and                              |                                                                                                    | Concerns of the second second s |
|                                                                                                    |                                                                                                    | and a second                            | (11) (1) (1) (1) (1) (1) (1) (1) (1) (1)                                                                       |                                                                                                    |
| B. Batteria,                                                                                                    |                                                                                                    | 単在の登録状況                                 |                                                                                                    |                                                                                                    |
|                                                                                                    |                                                                                                    | at sutmets, r                           | DISPLARSHIVET.                                                                                                 |                                                                                                    |
|                                                                                                    |                                                                                                    |                                         |                                                                                                    |                                                                                                    |
| No.         No.           10         1         1         1000000000000000000000000000000000000                                                                                                    |                                                                                                    | BREP CONTRACCIO IN                      | u - wind (g) tealertys, i                                                                                      | A HETTAL BRATERS.                                                                                                    |
| 101         102         102         102         102         102         102         102         102         102         102         102         102         102         102         102         102         102         102         102         102         102         102         102         102         102         102         102         102         102         102         102         102         102         102         102         102         102         102         102         102         102         102         102         102         102         102         102         102         102         102         102         102         102         102         102         102         102         102         102         102         102         102         102         102         102         102         102         102         102         102         102         102         102         102         102         102         102         102         102         102         102         102         102         102         102         102         102         102         102         102         102         102         102         102         102         102 <td>0.0         0.0000         0.0000         0.0000         0.0000         0.0000           0.0         0.0000         0.0000         0.0000         0.0000         0.0000           0.0         0.0000         0.0000         0.0000         0.0000         0.0000         0.0000           0.0         0.0000         0.0000         0.0000         0.0000         0.0000         0.0000           0.0         0.0000         0.0000         0.0000         0.0000         0.0000         0.0000           0.0         0.0000         0.0000         0.0000         0.0000         0.0000         0.0000           0.0         0.0000         0.0000         0.0000         0.0000         0.0000         0.0000           0.0         0.0000         0.0000         0.0000         0.0000         0.0000         0.0000           0.0000         0.0000         0.00000         0.00000         0.00000         0.00000         0.00000         0.00000</td> <td></td> <td></td> <td></td> | 0.0         0.0000         0.0000         0.0000         0.0000         0.0000           0.0         0.0000         0.0000         0.0000         0.0000         0.0000           0.0         0.0000         0.0000         0.0000         0.0000         0.0000         0.0000           0.0         0.0000         0.0000         0.0000         0.0000         0.0000         0.0000           0.0         0.0000         0.0000         0.0000         0.0000         0.0000         0.0000           0.0         0.0000         0.0000         0.0000         0.0000         0.0000         0.0000           0.0         0.0000         0.0000         0.0000         0.0000         0.0000         0.0000           0.0         0.0000         0.0000         0.0000         0.0000         0.0000         0.0000           0.0000         0.0000         0.00000         0.00000         0.00000         0.00000         0.00000         0.00000                                                                                                    |                                         |                                                                                                    |                                                                                                    |
| 242         642.00         2.0         642.00         640.00         600.00           343         642.00         6.0         600.00         600.00         600.00           343         642.00         6.0         600.00         600.00         600.00         600.00           343         642.00         6.0         600.00         600.00         600.00         600.00           343         642.00         6.0         600.00         600.00         600.00         600.00           343         642.00         1.0         600.00         600.00         600.00         600.00           344.00         1.0         600.00         600.00         600.00         600.00         600.00           344.00         1.0         600.00         600.00         600.00         600.00         600.00           344.00         1.0         600.00         600.00         600.00         600.00         600.00         600.00         600.00         600.00         600.00         600.00         600.00         600.00         600.00         600.00         600.00         600.00         600.00         600.00         600.00         600.00         600.00         600.00         600.00         600.00                                                                                                    |                                                                                                    | 183 44                                  | 1                                                                                                    | TOTAL TOTAL                                                                                                    |
| 233         482.80         4.00         VEX.80         VEX.80                                                                                                    |                                                                                                    | 2412 44                                 | 2. 2                                                                                                    |                                                                                                    |
| ALL         ALL         VALUES         Lo         VALUES         MARCE         MARCE         MARC                                                                                                    | 441         FRUESS         L.         Sec.         WEINSAL         WEINSAL <td>383 85</td> <td></td> <td>WORKAR I BROAT</td>                                                                                                    | 383 85                                  |                                                                                                    | WORKAR I BROAT                                                                                                    |
| ALL         No.         VEX.00.         No.         No.                                                                                                    |                                                                                                    | 44.5                                    | COR IA COM                                                                                                    | VOLDERA)                                                                                                    |
| Line         Line         Version 4         Version 4         Version 4           Version 4         Line         Version 4         Version 4         Version 4           Market A         Line         Version 4         Version 4         Version 4         Version 4           Version 4         Version 4         Version 4         Version 4         Version 4         Version 4                                                                                                    | ALL         ALL         CONTRACT         ALL         CONTRACT         CONTRACT         CONTRACT                                                                                                    | 59.5                                    | NEP: 0,                                                                                                    | VOIDAN INNE INNE                                                                                                    |
| AREAS A. CONTRACTOR AND A CONTRACTOR AND A CONTRACTOR AND                                                                     |                                                                                                    | 1415 44                                 | AREA IN THE REAL                                                                                               | VOIGNA:                                                                                                    |
| de libra de contrata de contrata de la contrata de la contrata de                                                                      | And the second second s | HELICYAL PR                             | man: 1. mai                                                                                                    | Verana:                                                                                                    |
| erzentes sa productes ab                                                                                                    |                                                                                                    | tolka Blood & solution                  | No. of the second second second second second second second second second second second second second second s |                                                                                                    |
| CONTRACTOR AND AND AND AND AND AND AND AND AND AND                                                                                                    |                                                                                                    |                                         |                                                                                                    | and the second second se |
| and a second second                                                                                                    |                                                                                                    |                                         |                                                                                                    | TO DESCRIPTION OF                                                                                                    |
|                                                                                                    | -                                                                                                    | and the survey of the local division of |                                                                                                    |                                                                                                    |
|                                                                                                    | - BREEDERSTON - IN CONTRACTOR - AREACTERS                                                                                                    |                                         |                                                                                                    |                                                                                                    |

# IDまたはパスワードをお忘れの場合

「初期登録」画面から、再度登録し直してください。 **P.7~P.8を参照してください** すでに登録されている学校情報や応募情報は、すべて引き継がれますので、ご安心ください。

# Tンクールのご紹介

# 郵送応募

# 参加児童数の登録

Myスクールページの「参加児童数の登録・編集」をクリックして、コンクールへの参加児童数 (学校代表児童も含めた数)を、学年別に登録してください。

参加人数の報告のみの場合(学校代表作品の選出を行わない場合)は、児童数の登録で終了です。 ※こちらに登録された参加児童数が、参加賞の送付数となりますので、間違いがないようご注意ください。

2参加児童数の入力

●Myスクールページトップ画面

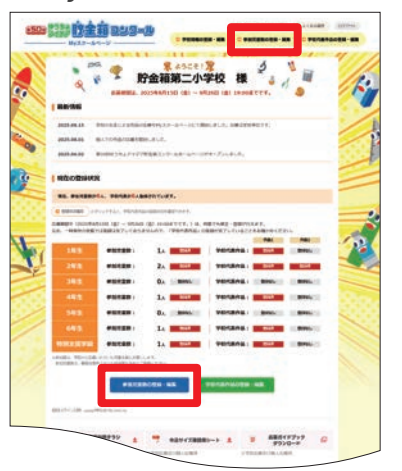

<form>

❸参加児童数の登録

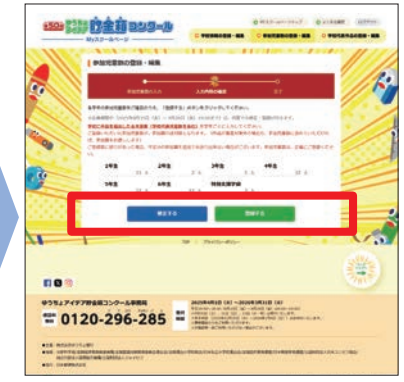

Myスクールページへログイン後、「参加 児童数の登録・編集」をクリックしてく ださい。 参加児童数を学年別に入力し、「次へ」 をクリックしてください。 ※参加する児童の総数を入力してください。 入力内容を確認し、間違いがなければ 「登録する」をクリックしてください。 修正する場合は、「修正する」をクリック してください。

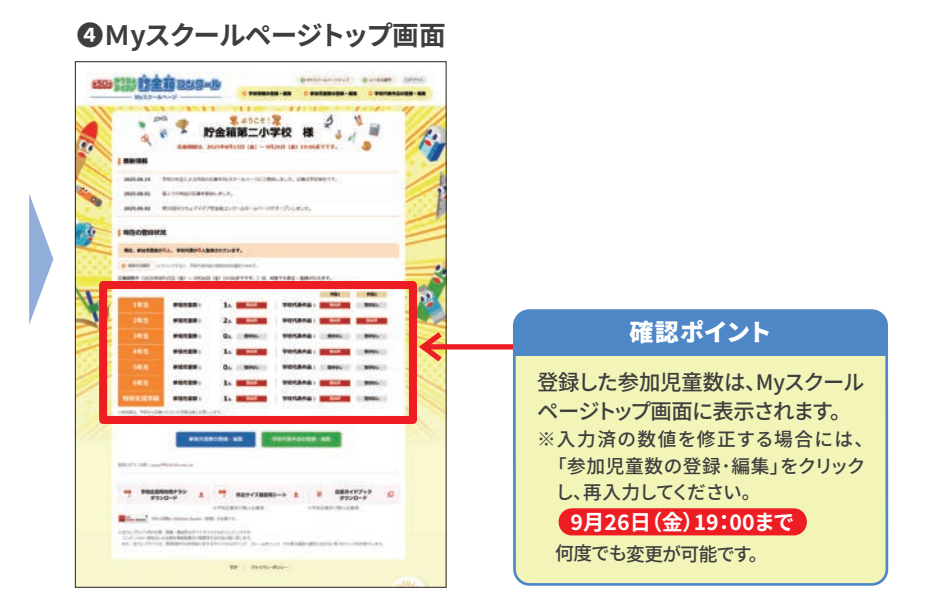

# 参加児童数の報告のみの場合

参加児童数の登録で、応募は終了です。応募期限の2025年9月26日(金)19:00時点で 登録されている内容が応募内容となります。

# 学校代表作品の登録(各学年最大2名まで応募ができます)

学校代表作品の応募小学校は P.6 に基づき撮影した作品を登録してください。 各学年2名まで、特別支援学級2名まで最大14名です。 Myスクールページを開いて、学年別の学校代表作品の情報をフォームに入力してください。

2学校代表作品一覧

### ●Myスクールページトップ画面

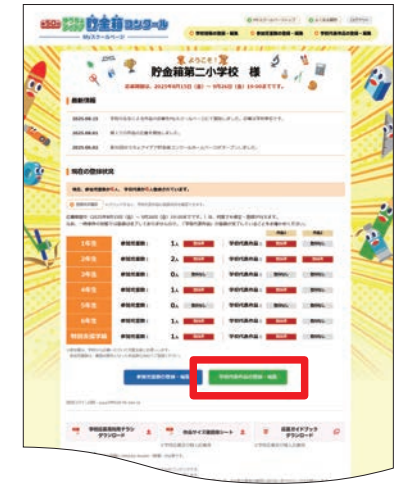

Myスクールページにログインし、「学校 代表作品の登録・編集」をクリックして ください。 登録した内容は、スマートフォンからも

参照・修正することができます。

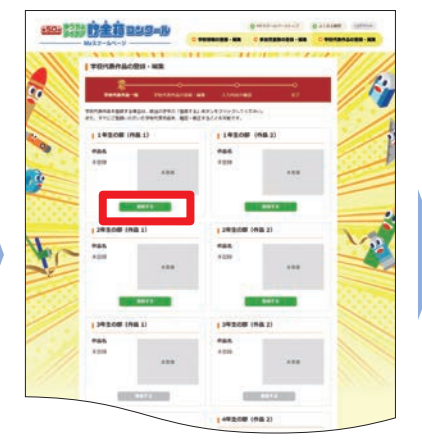

登録する学年を選択してください。

....

●登録する写真を選択

### 確認ポイント

※参加児童数の登録 P.10 が行われていない 学年は、学校代表作品の登録ができません。

-

.....

### €学校代表作品の登録

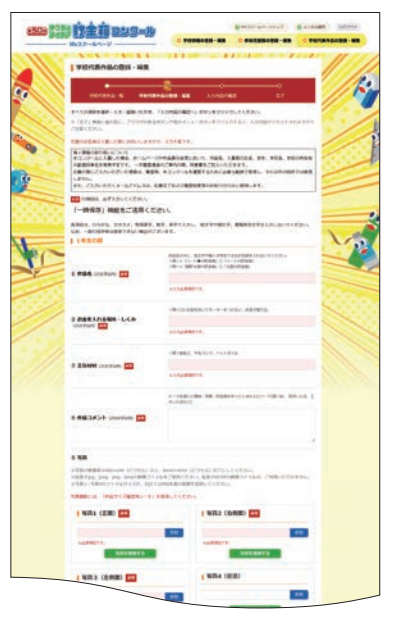

作品の情報(作品名、お金を入れる場所・ しくみ、主な材料、作品コメント)を入力 してください。 ※特別支援学級は学年も入力してください。

### ❹写真の登録

#### · 的全前 222-10 | 写真1 (正面) 🚳 1 翻版 A PERMIT ..... ※必須項目です。 1 4476-写真を登録する No. 「参照」をクリックし、該当する画像ファイル をパソコン内のファイルの中から選択 してください。 該当ファイルを選択 -----注意 注意 Webブラウザの JavaScriptは「有効」に 写真撮影には 設定されていますか? 「作品サイズ ※「無効」になっている場合、 -確認用シート」を Webブラウザから <mark>写真の登録ができません。</mark> 使用しましたか? ※有効に設定する場合は、 -インターネット管理者に AND A REPORT OF MARKEN, AND A お問い合わせください。

③学校代表作品一覧

-

199 開發的全市 229-10

TC

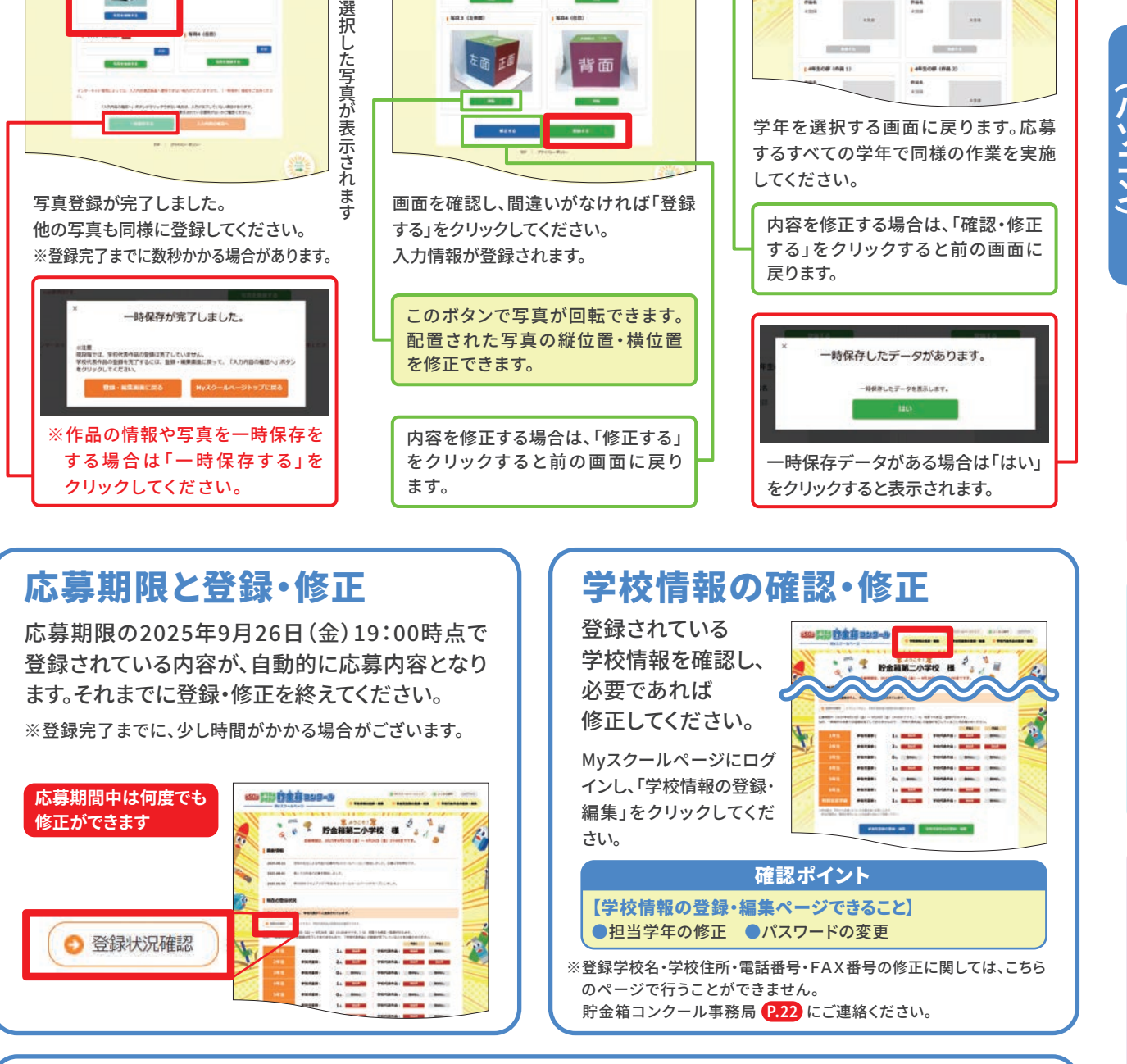

①入力情報の確認と応募

200 222 位金前 222-15

正面

⑤写真登録完了画面

・時保存について

300 算影 拉金前 229-0

学校代表作品の登録の際に一時保存することが可能です。 一時保存の状態では、応募は完了しておりません。ご注意ください。

12

応募後スケジュール

# 8月下旬~9月 Web(スマートフォン)での応募

Web (スマートフォン) で応募いただく場合は、以下の手順で進めてください。 すでに初期登録がお済みの学校は、以前使用されたIDとパスワードが利用できます。 IDとパスワードを準備して (P.15 ログイン) からスタートしてください。

# 応募の手順

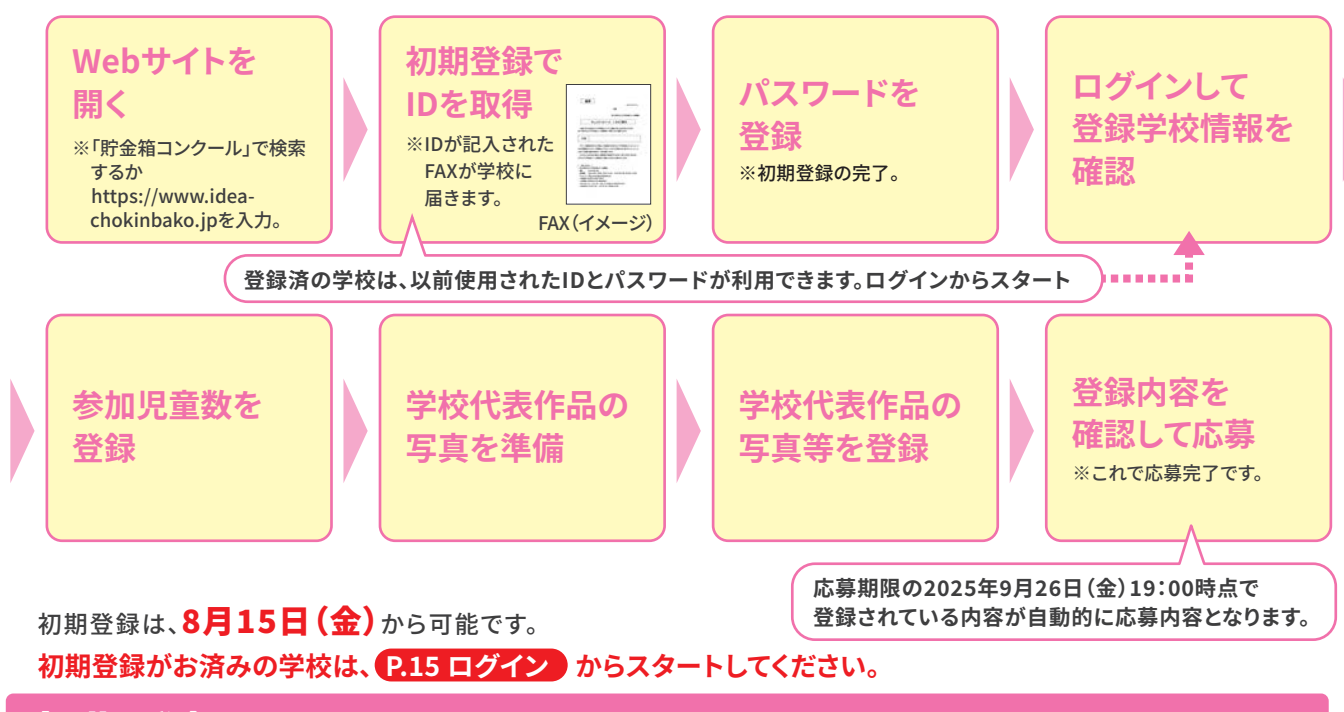

# 初期登録(IDおよびパスワードの登録)

IDは、事務局からFAXでお知らせします。操作の前に、学校のFAXが正常に使用できる状態になっているか 確認してください。

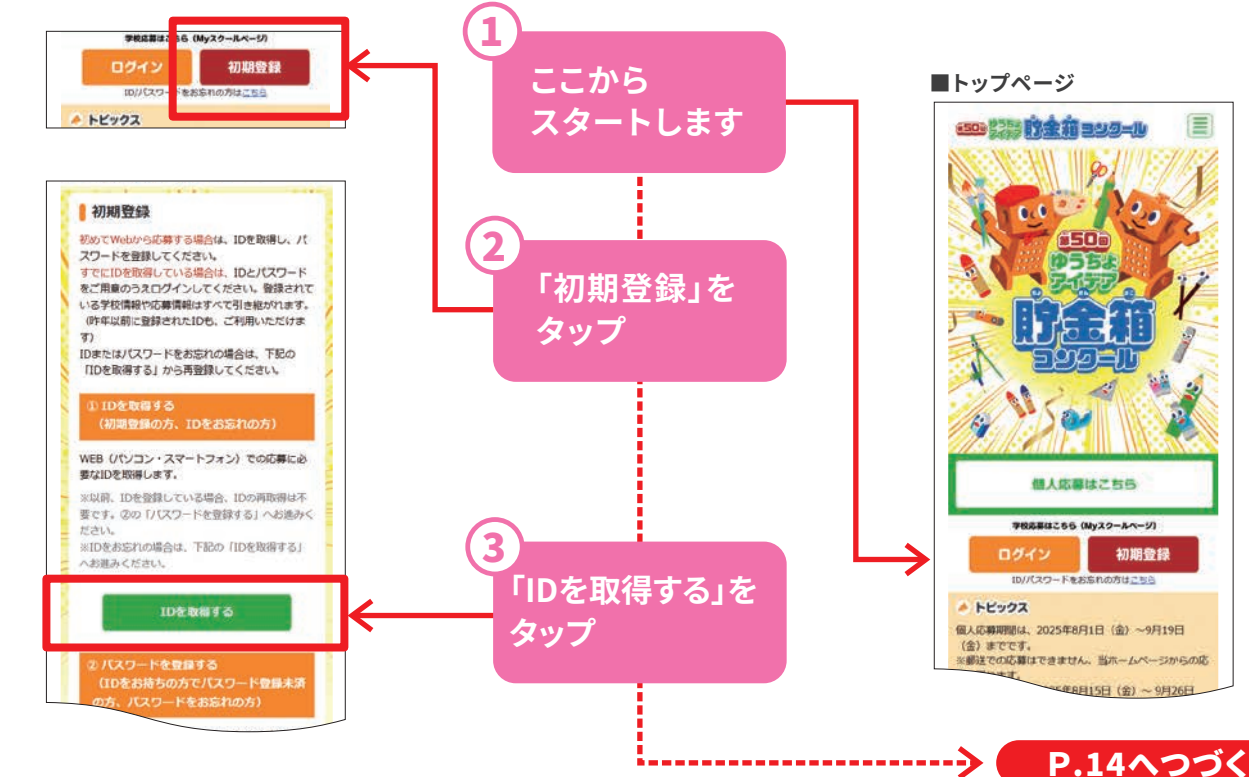

# IDを取得する

IDは、事務局からFAXでお知らせします。以下の手順に沿って必要事項を入力し、IDを取得してください。 ※IDをお忘れの場合も、こちらへお進みください。

# ●FAX番号の入力・担当学年の選択

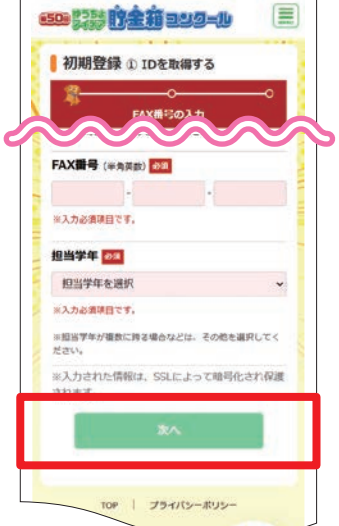

小学校のFAX番号を入力し、担当学年 をプルダウンから選択して「次へ」を タップしてください。 ※担当学年が複数に跨る場合等は、

その他を選択してください。

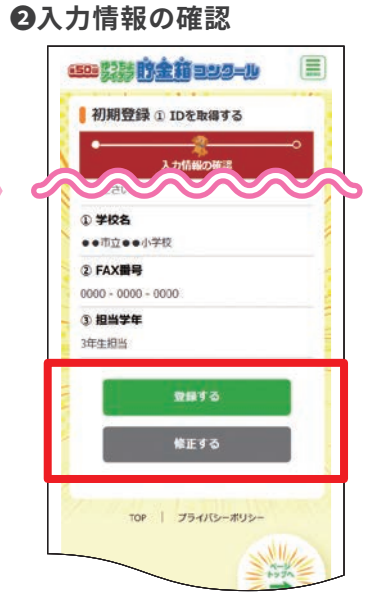

入力内容を確認し、間違いがなければ 「登録する」をタップしてください。 後ほど、ご登録のFAX番号にIDをお送り いたします。 修正が必要な場合は「修正する」をタップ して修正してください。 ❸FAX送信完了

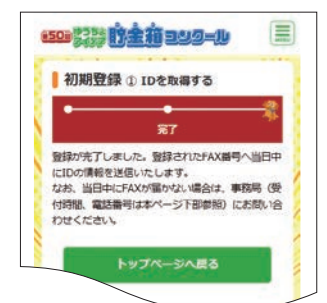

### 当日中に、FAXでIDが届きます。

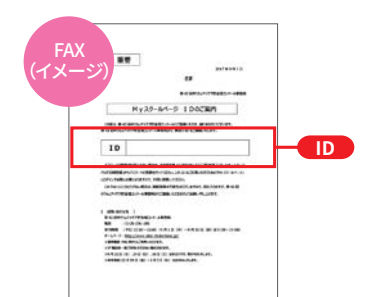

 IDは、ログインするときに必要ですので、 大切に保管してください。
 FAXが届かない場合は、再度やり直すか、 事務局にお問い合わせください。

# パスワードを登録する

パスワードを半角英数字、8~12文字で登録してください。 ※「\*」「/」「¥」などの記号やカタカナ・ひらがな・漢字等は使用できません。 ※大文字、小文字は区別されますので、入力時にご注意ください。

●ID・FAX番号の入力

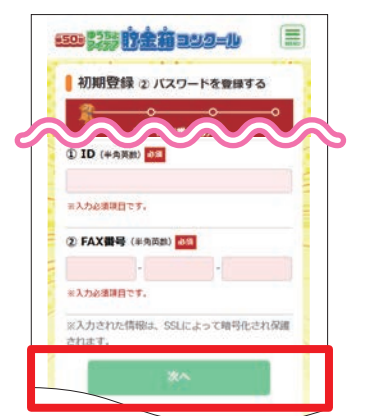

FAXに記載してあるIDとFAX番号を入力 して、「次へ」をタップしてください。 ※半角英数字で入力。

# ❷パスワードの入力

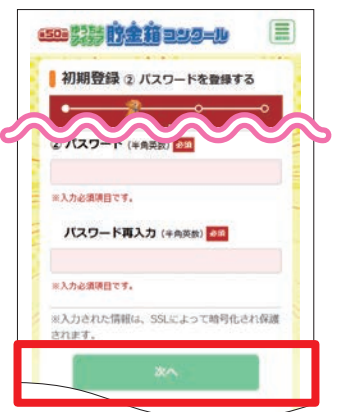

任意のパスワードを入力(画面の説明に 沿って2回入力します)して、「次へ」を タップしてください。

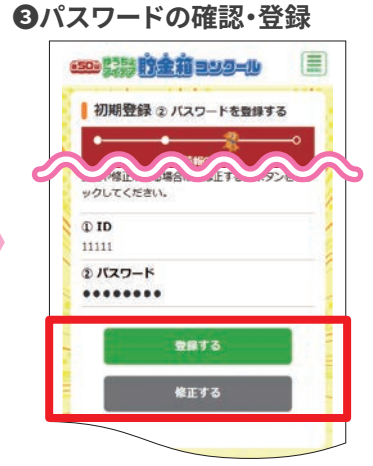

入力したパスワードが表示されますので、 確認してください。 パスワードを確認し、正しければ「登録 する」をタップしてください。 修正する場合は、「修正する」をタップして ください。

14

# ログイン

IDの取得とパスワードの登録が終わったら、トップページにある「ログイン」をタップしてください。

①トップページ **2**ID・パスワードの入力 ●登録学校情報の確認 (初回ログイン時のみ) 59 23 方主前 293-19 50 225 前全有 209-lb Myスクールページ ログイン ID・パスワードを入力して、「ログイン」ボタン | 学校情報の登録・編集 をクリックしてください。 ※はじめてログインする際は、「初期登録」から IDの取得およびパスワードの登録を行ってくだき 学校 の入力 \*\* ※ID・パスワードをお忘れの場合も回根に、「初 内容をご確認のうえ、「入力内容の確認へ」ボタン をクリックしてください。 期登録」からIDの取得およびパスワードの登録を 行ってください。 \*①~②を修正する場合は、専務局(受付時間、電 話番号は本ページ下部参照)へご連絡ください。 ※②登録IDは変更できません。 IDもしくはパスワードは、3回以上眼違えるとロ ックされます ロックを解除する場合は、事務局(受付時間、電話 番号は本ページ下部参照)までご連絡ください。 ① 郵便番号 T000-000 ① ID (半角英数) 🗗 2 都道府県 ... ※入力必須項目です。 ③ 市区町村 ② パスワード (半角英数) 658 ... 個人応募はごちら ④ 学校名 ※入力必須項目です。 学校応募はこちら(My2 フールページ) ••市立••小学校 ⑤ 電話番号 ログイン 初期登録 □ 次回からIDの入力を省略する 000-000-000 ドをお忘れの方はこちら 6 FAX番号 000-000-0000 トップページの「ログイン」をタップして ⑦ 担当学年 🌆 ください。 1年生担当 IDとパスワードを入力し、 入力される方が担当する学年を、違訳してください。 ※担当学年が複数に異る場合等は、その他を雇択してくだ 2 「ログイン」をタップしてください。 ⑧ 登録ID 目以 0000 ❹Myスクールページトップ画面 (9)新しいパスワード (1) 美数) 隆 20 22 12 12 12 22 -0 査録するパスワードを、半1 載8~12文字で登録して ください。 ※「\*」「/」「¥」などの記号や、カタカナ・ひらがな・道 字などは登録できません。 🖗 🎗 ようこそ! 🌹 🔰 貯金箱第二小学校 様 6 バスワード再入力 角苔数 は、2025年8月15日(金)~9月26日(金) 19:00までです。 最新情報 入力内容 ABIBA 学校の先生による作品の応募を Myスクールページにて開始しま した。応募は学校単位です。 2025.08.15 2025.08.01 個人での作品の応募を開始しま 確認ポイント 2025.06.02 第50回ゆうちょアイデア貯金箱 登録されている学校情報を確認して コンクールボームページがオー プンしました。 ください。 参加賞等は登録住所あてに送付し 現在の登録状況 ます。 現在、参加児童数が6人、 学校代表が6人登録されています。 学校情報が異なる場合には、コン ◎ 资料状况稳切 クール事務局 P.22 に、ご連絡く \*クリックすると、平良代表作品の登録状況を確認できま ださい。 応募期間中(2025年8月15日(金)~9月26日 (金)19:00までです。)は、何度でも修正・登録 が行えます。 が行えます。 なお、一時保存の状態では登録は完了しておりませ んので、『学校代表作品』の登録が完了しているこ とをお確かめください。

# IDまたはパスワードをお忘れの場合

0人 登録歌し

THE

望田なし

参加咒里数:

「初期登録」画面から、再度登録し直してください。 **P.13~P.14を参照してください** すでに登録されている学校情報や応募情報は、すべて引き継がれますので、ご安心ください。

# 参加児童数の登録

Myスクールページの「参加児童数の登録・編集」をクリックして、コンクールへの参加児童数 (学校代表児童も含めた数)を、学年別に登録してください。 参加人数の報告のみの場合(学校代表作品の選出を行わない場合)は、児童数の登録で終了です。

※こちらに登録された参加児童数が、参加賞の送付数となりますので、間違いがないようご注意ください。

●Myスクールページトップ画面

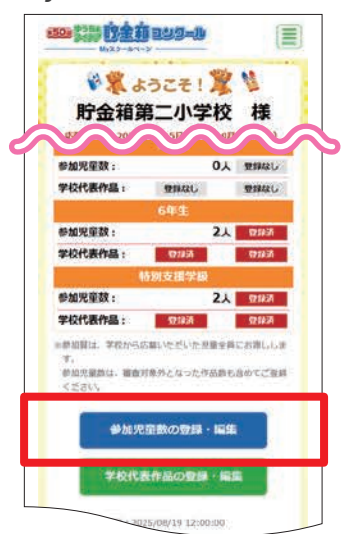

Myスクールページへログイン後、 「参加児童数の登録・編集」をタップ してください。

❹Myスクールページトップ画面

and the first start of the second second sec

| 100 211 Uy22-                                        | 1024                                  | 1 <b>3=1</b> 4                                                |                                    |
|------------------------------------------------------|---------------------------------------|---------------------------------------------------------------|------------------------------------|
| 参加児童                                                 | 数の登                                   | 録·編集                                                          |                                    |
|                                                      |                                       | ٥ <u>ــــــــــــــــــــــــــــــــــــ</u>                 | ~                                  |
| ふっます。 (m<br>数に含めていた<br>ご登録数に誤り<br>加でお送り出来<br>は、正確にご登 | 品が審査<br>だければ、<br>があった<br>ない場合<br>録くたき | <ul> <li>(本)の場合で、</li> <li>(素)がしています。</li> <li>(本)</li> </ul> | 、参加200番<br>しします)<br>参加資を追<br>参加児童数 |
| 1年生                                                  |                                       | 2年生                                                           |                                    |
| Sector Sector                                        |                                       | l.                                                            | ×                                  |
| 3年生                                                  | Å                                     | 4年生                                                           |                                    |
| 5年生                                                  |                                       | 6年生                                                           |                                    |
|                                                      | X                                     |                                                               | Y                                  |
|                                                      |                                       |                                                               |                                    |
| 特別支援学級                                               |                                       |                                                               |                                    |

参加児童数を学年別に入力し、「次へ」を タップしてください。 ※参加する人数の総数を入力してください。

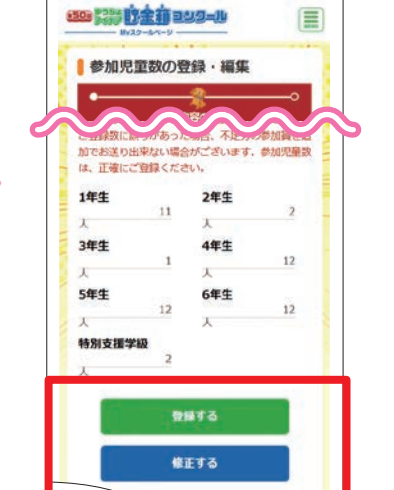

❸参加児童数の登録

入力内容を確認し、間違いがなければ 「登録する」をタップしてください。修 正する場合は、「修正する」をタップして ください。

| 現在、参加児童数<br>学校代表が6人登録                                                                                                    | が6人。<br>限されています                               | ř.,                         |                                  |
|----------------------------------------------------------------------------------------------------|-----------------------------------------------|-----------------------------|----------------------------------|
| <ul> <li>         ・         ・         ・</li> <li>         ・</li> <li></li></ul> | R11月8月9月8日7月1日                                | HAR                         | RUCCH                            |
| 応離期間中(2025년<br>(金)19:00までで<br>が行えます。<br>なお、一時保存の状<br>んので、「学校代表<br>とをお確かめくださ                                                                                                    | 単8月15日(金<br>マ・)は、何<br>感では登録は<br>作品」の登録<br>にい、 | i) ~ 9<br>度でも<br>完了し<br>が完了 | )月26日<br>修正・登録<br>ておりませ<br>しているこ |
|                                                                                                    | 1年生                                           |                             |                                  |
| 参加光星数:                                                                                                    |                                               | 0.1                         | 登録なし                             |
| 学校代表作品:                                                                                                    | 見間なし                                          |                             | 01140                            |
| 参加完荣款:                                                                                                    | 2年生                                           | 2.1                         | 571630                           |
| 学校代表作品:                                                                                                    | 12163                                         | ~~~                         | 1222630                          |
|                                                                                                    | 3年生                                           |                             |                                  |
| 参加光星数:                                                                                                    |                                               | 0٨                          | 21440                            |
| 学校代表作品:                                                                                                    | 登録なし                                          |                             | 登録なし                             |
|                                                                                                    | 4年生                                           |                             |                                  |
| 參加児童数:                                                                                                    |                                               | ٨0                          | 登録なし                             |
| 学校代表作品:                                                                                                    | 取得なし                                          |                             | 登録なし                             |
|                                                                                                    | 5年生                                           |                             |                                  |
| 参加光星数:                                                                                                    | -                                             | 0.4                         | @INCU                            |
| PIXIVERIJEN :                                                                                                    | STER                                          | -                           | TERRET                           |
| 参加完荣数:                                                                                                    | C. L.L.                                       | 21                          | 01225                            |
| 学校代表作品:                                                                                                    | Riston -                                      |                             | 0.00                             |
|                                                                                                    | 訪別支援学校                                        |                             |                                  |
| and a state of the second second second second second second second second second second second second second s                                                                                                    |                                               | 2.1                         | 双辞法                              |
| 修加児童数:                                                                                                    |                                               |                             |                                  |

### 確認ポイント

登録した参加児童数は、Myスクール ページトップ画面に表示されます。 ※入力済み数値を修正する場合には、 「参加児童数の登録・編集」をタップし、 再入力してください。 9月26日(金)19:00まで 何度でも変更が可能です。

# 参加児童数の報告のみの場合

参加児童数の登録で、応募は終了です。 応募期限の2025年9月26日(金)19:00時点で登録されている 内容が応募内容となります。

# 学校代表作品の登録(各学年最大2名まで応募ができます)

学校代表作品の応募小学校は P.6 に基づき撮影した作品を登録してください。 各学年2名まで、特別支援学級2名まで最大14名です。 Myスクールページを開いて、学年別の学校代表作品の情報をフォームに入力してください。 スマートフォンで撮影した作品の写真を「参照」で登録してください。

●Myスクールページトップ画面 20 22 位全市 242-14 ●業ようこそ!業↓ 貯金箱第二小学校 様 一般の 学校代表作品: 夏日なし 夏時なし 参加児童数: 2人 9716.8 学校代表作品: 011A 011A 参加光望数 2人 亞拉济 学校代表作品: RIGA 2007 学校から応知いただいた児童全員にお用ししま す。 前知思意飲は、審査対象外となった作品数も含めてご登録 > # ☆( v. 参加児童数の登録・編集 学校代表作品の登録・編集 08/19 12

Myスクールページにログインし、「学校 代表作品の登録・編集」をタップしてく ださい。 登録した内容は、パソコンからも参照・ 修正することができます。

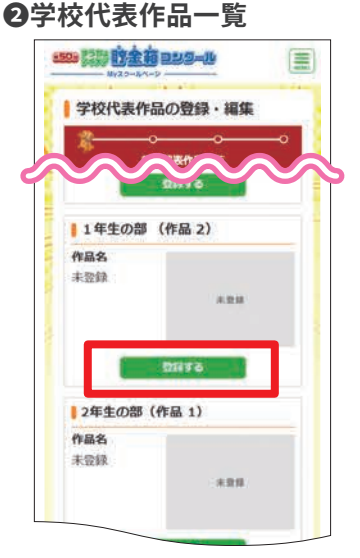

登録する学年を選択してください。

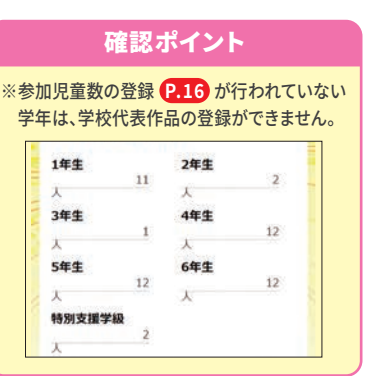

学校代表作品の登録・編集
 学校代表作品の登録・編集
 学校代表作品の登録・編集
 学校代表作品の登録・編集
 学校代表作品の登録・編集
 学校代表作品の登録・編集
 学校代表作品の登録・編集
 学校代表作品の登録・編集
 学校代表作品の登録・編集
 学校代表作品の登録・編集
 学校代表作品の登録・編集
 学校代表作品の登録・編集
 学校代表作品の登録・編集
 学校代表作品の登録・編集
 学校代表作品の登録・編集
 学校代表作品の登録・編集
 学校代表作品の登録・編集
 学校代表作品の登録・編集
 学校代表作品の登録・編集
 学校代表作品の登録・編集
 学校代表作品の登録・編集
 学校代表作品の登録・編集
 学校代表作品の登録・編集
 学校代表作品の登録・編集
 学校代表作品の登録・編集
 学校代表作品の登録・編集
 学校代表作品の登録・編集
 学校代表作品の登録・編集
 学校代表作品の登録・編集
 学校代表作品の登録・編集
 学校代表作品の登録・編集
 学校代表作品の登録・編集
 学校代表作品の登録・編集
 学校代表作品の登録・編集
 学校代表作品の登録・編集
 学校代表作品の登録・編集
 学校代表作品の登録・編集
 学校代表作品の登録・編集
 学校代表作品の登録・表示
 学校代表作品の登録・会社
 学校代表作品の登録・表示
 学校代表作品の登録・会社
 学校代表の世界・編集
 学校代表を知道の意見の意見を表示
 学校代表を表示を表示
 学校代表を表示を表示
 学校代表を表示を表示を表示
 学校代表を表示を表示
 学校代表を表示を表示
 学校代表を表示
 学校代表を表示
 学校代表を表示
 学校代表を表示
 学校代表を表示
 学校代表を表示
 学校代表を表示
 学校代表を表示
 学校代表を表示
 学校代表を表示
 学校代表を表示
 学校代表を表示
 学校代表を表示
 学校代表を表示
 学校代表を表示
 学校代表を表示
 学校代表を表示
 学校代表を表示
 学校代表を表示
 学校代表を表示
 学校代表を表示
 学校代表を表示
 学校代表を表示
 学校代表を表示
 学校代表を表示
 学校代表を表示
 学校代表を表示
 学校代表を表示
 学校代表を表示
 学校代表を表示
 学校代表を表示
 学校代表を表示
 学校代表を表示
 学校代表を表示

 学校代表を表示
 学校代表を表示

作品の情報(作品名、お金を入れる場所・ しくみ、主な材料、作品コメント)を入力 してください。 ※特別支援学級は学年も入力してください。

### ❹写真の登録

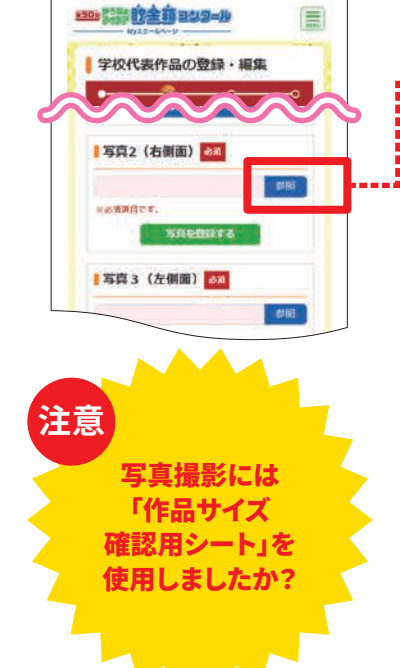

### ●登録する写真を選択

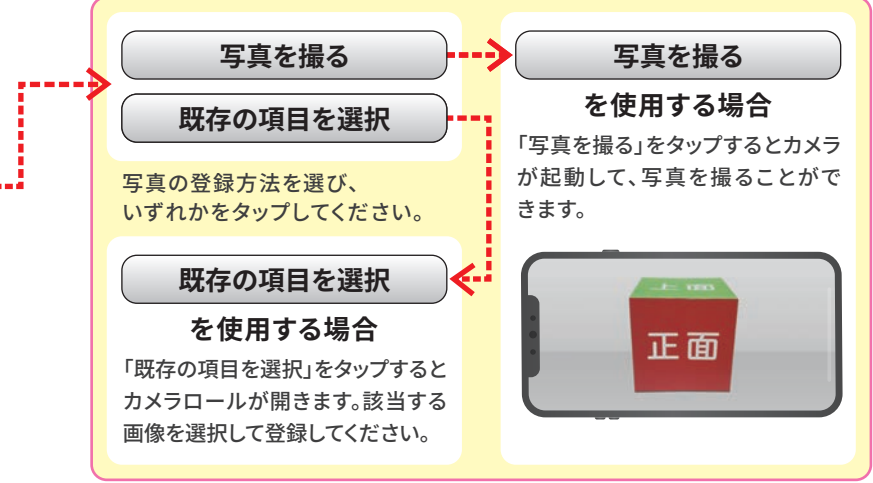

Tンクールのご紹介

周知から応募準

(パソコン)

スマートフォン

郵送応募

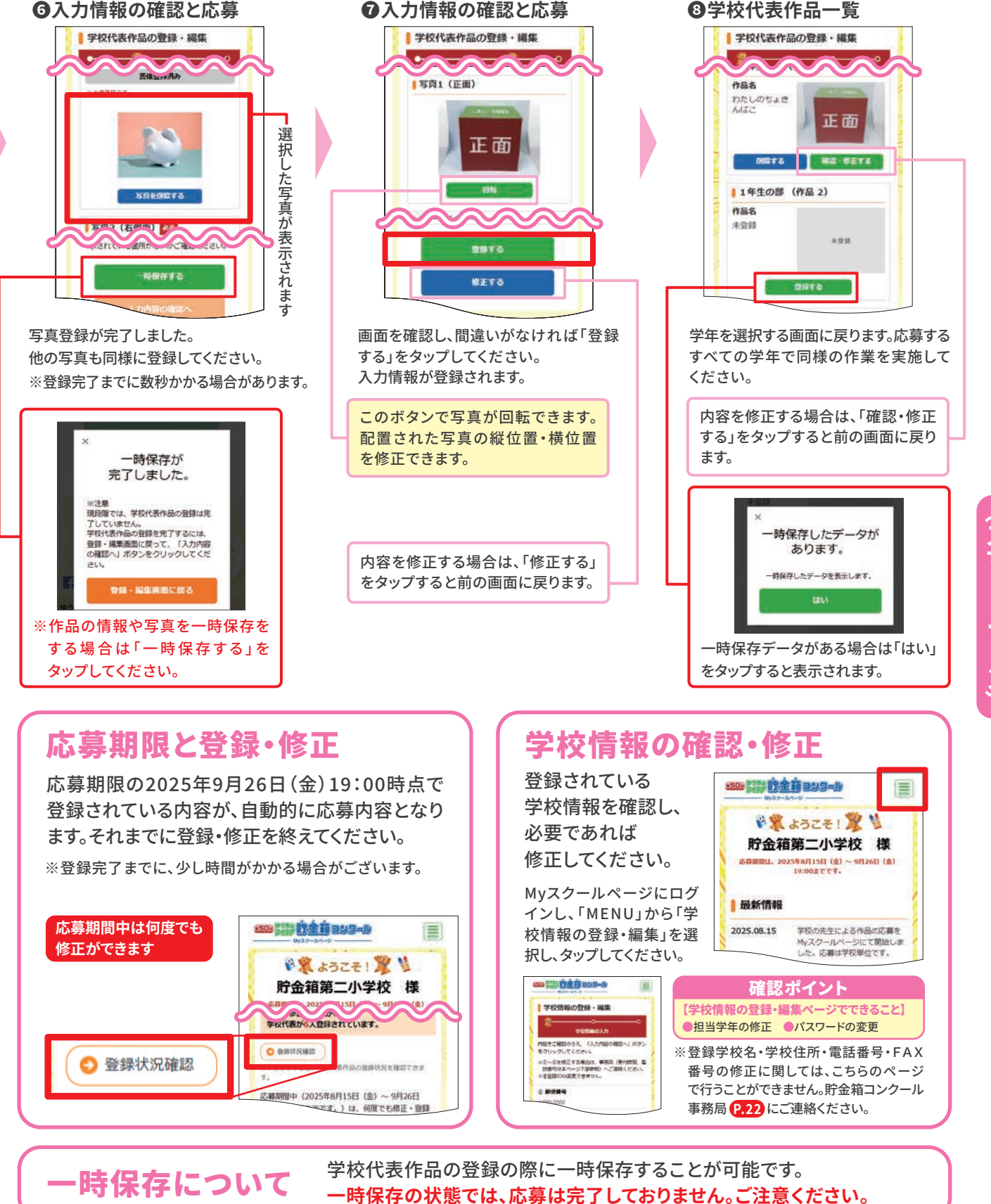

# 8月下旬~9月 郵送での応募

郵送で応募いただく場合は、以下の手順で進めてください。

郵送応募の手順

# 学校エントリーシートの作成

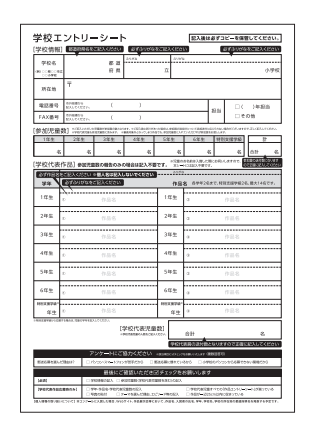

学校エントリーシート

学校情報、参加児童数、学校代表作品について必要事項を漏れなく 記入してください。

※参加児童数は、参加賞を送付する数になりますので、学校代表児童も含めた 全参加児童数を記入してください。

※学校代表児童の名前等は記入しないようご注意ください。

参加人数の報告のみの場合は、学校エントリーシートのみご作成ください。

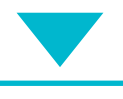

# 作品エントリーシートの作成

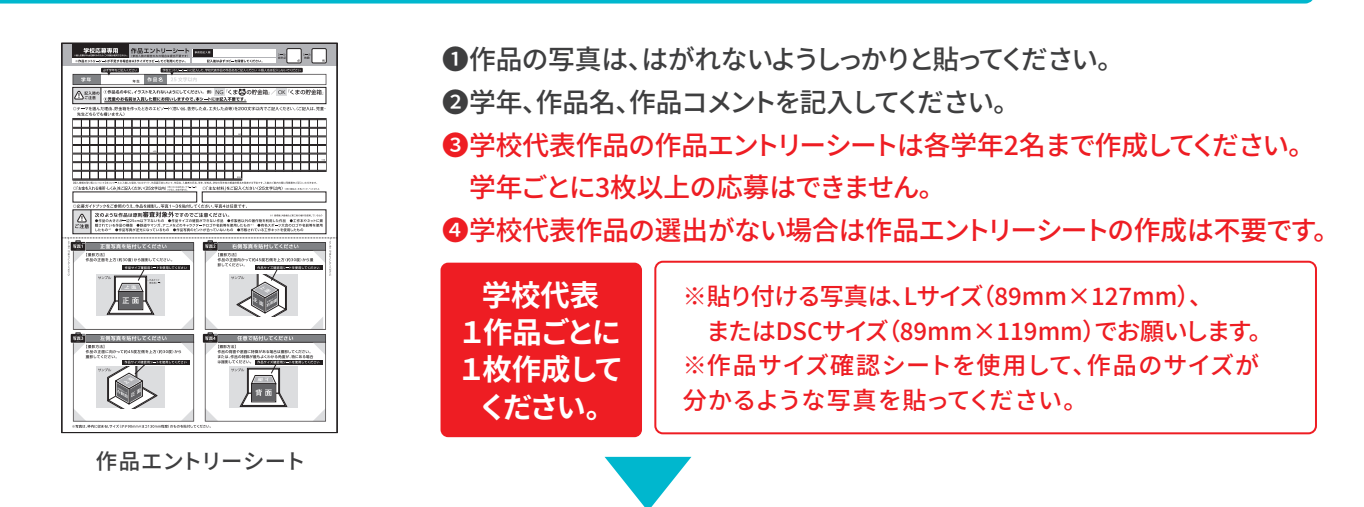

投函

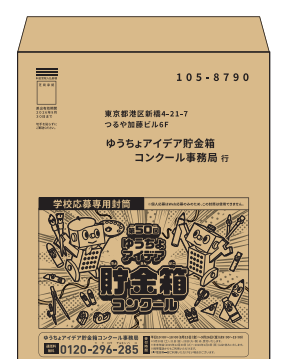

<sup>舰</sup> ७⋽५४₩७ 応募用封筒 学校エントリーシートおよび作品エントリーシートを同封の 応募用封筒に入れて投函してください。切手は不要です。

応募締め切りは2025年9月26日(金)です。(当日消印有効)

# 11月~翌年3月 応募後のスケジュール

# 10月下旬~11月下旬 一次審査結果のお知らせ時期、方法

- 一次審査の結果は、一次審査通過校あてに10月下旬に郵便(作品送付キット)でお知らせいたしますので、応募作品 (学校代表作品)の現品は、それまでの間、学校で大切に保管をお願いします。
  - ※通過校以外の学校へは、Web応募の場合はMyスクールページおよびFAX、郵送応募の場合はFAXでお知らせいたします。

FAXの送付は11月上旬、Myスクールページでの通知は11月下旬を予定しております。

# 11月下旬 一次審査を通過すると

- 一次審査を通過した作品(全国で240作品)は、11月下旬以降に行う最終審査に進みます。
- 最終審査に向け、貯金箱の現品をお送りいただくための箱等をセットにした「作品送付キット」をお送りします。
   作品の梱包、送付方法は、その際にあらためてお知らせします。
- 入賞 (一次審査通過) 作品以外の作品は、児童に返却していただいて構いません。
- 個人応募の作品が入賞(一次審査通過)した場合には、ご協力を依頼いたしますので、ご対応をお願いいたします。

# <mark>12<sub>月下旬</sub> 最終審査結果のお知らせ</mark>

● 一次審査を通過した作品を対象に、11月下旬から12月上旬に各賞を決定する「最終審査」を行います。

● 最終審査の結果は、12月中旬にFAXでお知らせいたしますので、対象の児童に結果をお伝えください。

# 12月下旬 入賞者に賞状と賞品をお送りします

● 入賞者分の賞状と賞品を12月下旬にお送りします。児童を表彰する際等に、ご活用ください。

# 12<sub>月下旬~</sub>入賞作品の公開

- ●入賞240作品は、作品の写真、作者名、学校名、学年を、Webサイトにて公開(12月下旬)するとともに、入賞作 品集に掲載します。
- ●入賞された児童にお渡しいただくための入賞作品集を、2026年2月下旬に学校あてにお送りしますので、 対象の児童にお渡しください。

※入賞作品集は、Webサイトにも掲載(2026年2月中旬予定)します。

# 12<sub>月下旬~翌年</sub>1月 入賞作品展示会の開催

●2025年12月下旬からイオンモール3会場等で入賞240作品の展示会を行います。詳しい会場・内容は、 12月頃にWebサイト等でお知らせいたします。見応えのある展示会を、ぜひご覧ください。

# <sub>翌年**2**月</sub>参加賞と学校代表賞をお送りします

2026年2月に参加賞と学校代表賞をお送りしますので、対象の児童にお渡しください。
 ※参加児童数の報告のみの場合は、参加賞のみお送りいたします。

- ●参加賞は学校代表児童を含め、コンクールに参加した児童全員にお渡しください。
- 学校代表賞は、一次審査の結果に関わらず、学校代表として応募した児童全員にお渡しください。

# <sup>翌年3月</sup>入賞作品の返却

●入賞240作品の現品は、2026年3月上旬以降、学校あてに郵送でお返ししますので、それぞれの児童に返却 してください。 応募後スケジュール

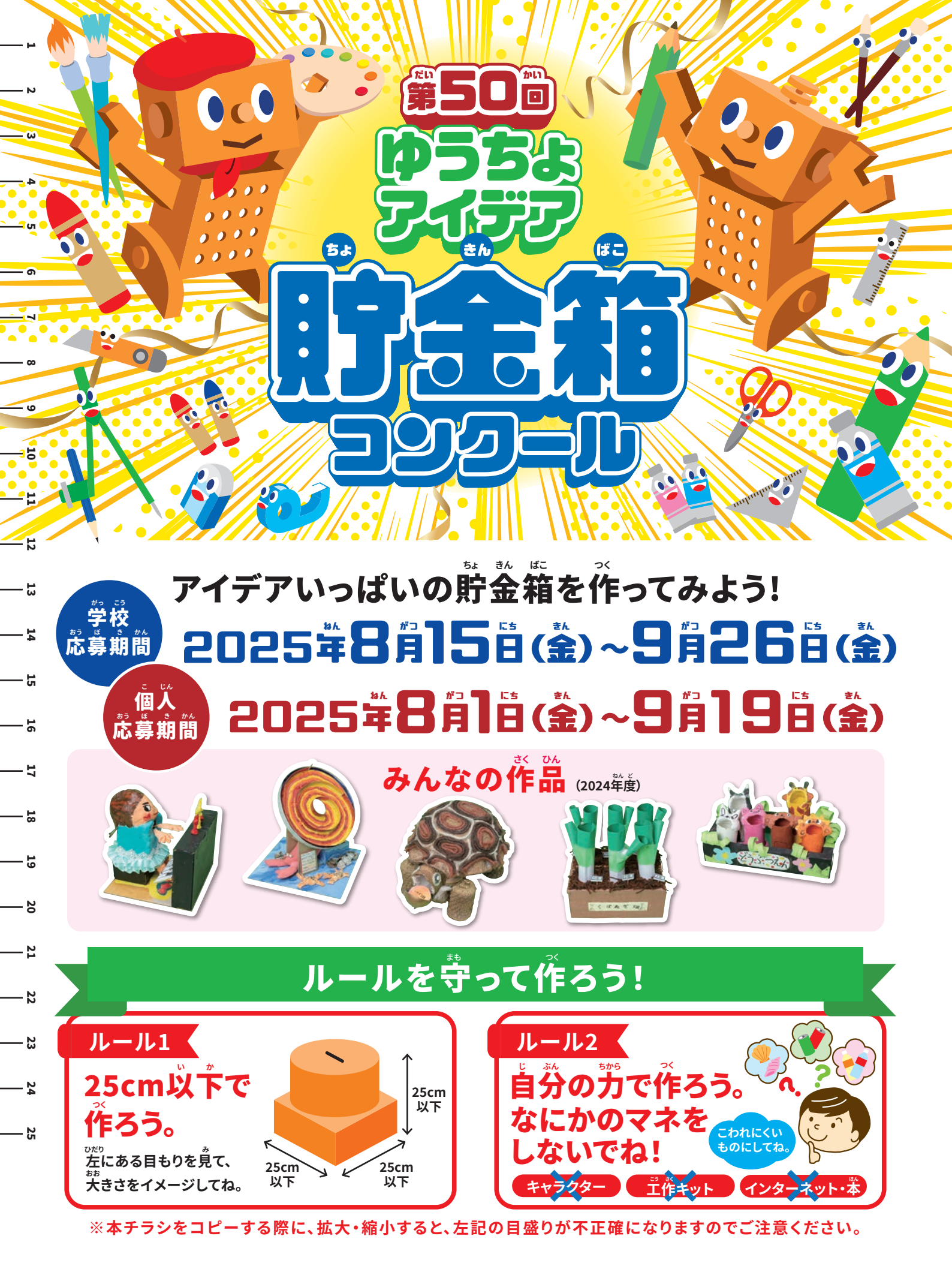

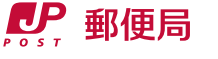

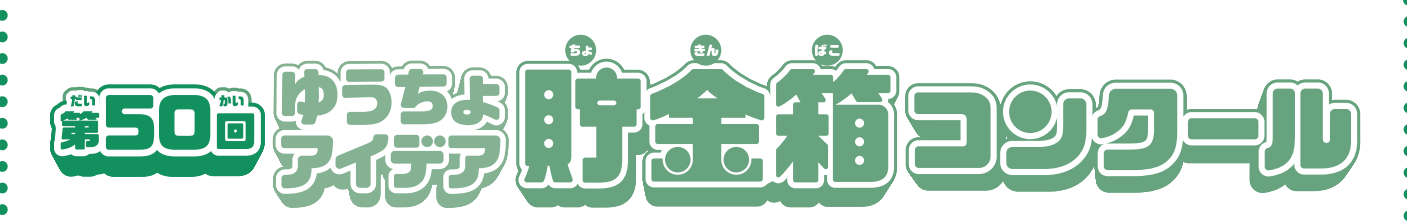

いつもゆうちょ銀行をご愛顧いただき、ありがとうございます。 近年、液晶画面上で電子的な情報と触れ合うことが多い中、さまざまな材料を使い、 自由な発想を自らの手で「カタチ」にして競う「ゆうちょアイデア貯金箱コンクール」。 おかげさまでおよそ半世紀にわたり、多くの皆様にご参加いただいております。 自分のアイデアをカタチにすることの楽しさを、ぜひ、1人でも多くの皆さまに体験して いただきたく、ご参加を心からお待ちしております。

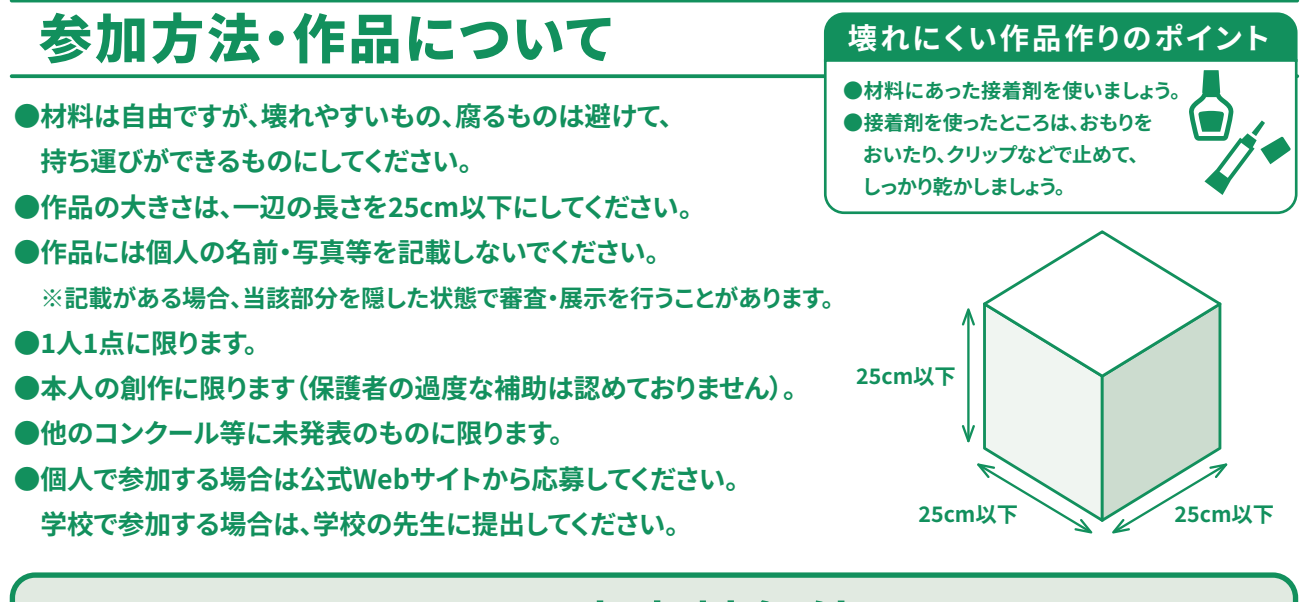

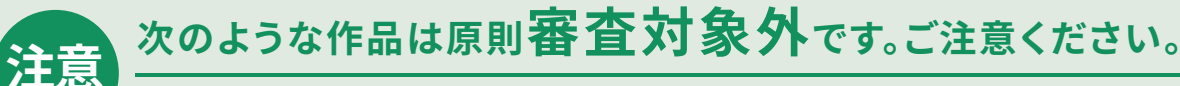

- ・作品の大きさが一辺25cm以下でない作品
- ・作品サイズの確認ができない作品
- ・作製者以外の著作物を利用した作品
- ・工作本、ネットに掲載されている作品の模倣した作品
- ・鉄道やマンガ、アニメなどのキャラクターやロゴや名前等を使用した作品\*1
- ・有名スポーツ大会のロゴや名前等を使用した作品\*1
- ・作品写真が逆光になっている作品
- ・作品写真のピントが合っていない作品
- ・市販されている工作キットを使用した作品

※1 商標権、肖像権など第三者の権利を侵害している作品

※著作権等による争議が生じた場合、ゆうちょ銀行は一切の責任を負いません。また本人の作品でないと認められた場合、入賞を取り消します。

※最終審査に進んだ作品は、作品展示等のすべてのイベント終了後に返却します(2026年3月上旬以降)。

※輸送途中の事故による破損等の補償は応じかねます。

※ゆうちょ銀行は、入賞作品について、本コンクールの実施、紹介および記録ならびに広告等のために利用することができるものとします。

ゆうちょアイデア貯金箱コンクール事務局 <sup>ッ クロウ チョキンバ コ</sup> 無料 0120-296-285

公式Webサイト https://www.idea-chokinbako.jp

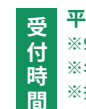

平日10:00~18:00(8月15日(金)~9月26日(金)は9:00~19:00) ※9月20日(土)、21日(日)、23日(火・祝)は、受け付けいたします。

- ※年末年始〈2025年12月30日(火)~2026年1月4日(日)〉はお休みいたします。 ※携帯電話からもご利用いただけます。
- ※IP電話等一部ご利用いただけない場合がございます

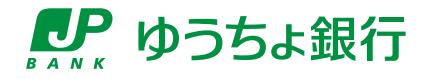

●ご質問・ご不明点のお問い合わせ窓口

ゆうちょアイデア貯金箱コンクール事務局 ックロウ チョキンバ コ 無料 0120-296-285

**平日10:00~18:00(8月15日(金)~9月26日(金)/100/00 ※**9月20日(土)、21日(日)、23日(火・祝)は、受け付けいたします。

 **※**年末年始〈2025年12月30日(火)~2026年1月4日(日)〉はお休みいたします。

 **※**携帯電話からもご利用いただけます。

 **※**IP電話等一部ご利用いただけない場合がございます。

公式Webサイト

https://www.idea-chokinbako.jp kpk

※皆さまから寄せられる「よくあるご質問」も掲載していますので、あわせてご覧ください。